#### **BAB III**

#### PELAKSANAAN KERJA MAGANG

#### 3.1 Kedudukan dan Koordinasi

Kerja magang dilakukan di PT Hero Supermarket Tbk yang berlokasi di CBD Bintaro Jaya Sektor 7 Blok B7/A7, Pondok Jaya, Pondok Aren, Tangerang Selatan, Banten. Pelaksanaan kerja magang dilakukan dibagian *accounting department* divisi *account payable* pada *non-trade payable* di bawah pimpinan bapak Irwan Muljo selaku *staff officer non-trade payable*. Selama proses kerja magang, tugas diperoleh dan di koordinir oleh *staff officer non-trade payable* dengan pengawasan dari *staff officer non-trade payable* selaku Supervisor dan *head manager account payable*.

#### 3.2 Pekerjaan Yang Dilakukan

Selama pelaksanaan kerja magang, tugas yang dilaksanaan terkait dengan pengecekan dokumen pembayaran, menjurnal pembayaran, dan pajak. Namanama *vendor* yang ditampilkan di dalam laporan ini adalah nama perusahaan yang telah disamarkan demi menjaga kerahasiaan data-data perusahaan terkait, Tugastugas yang dilakukan selama kerja magang, yaitu:

# 3.2.1 Melakukan Pengecekan Dokumen pada setiap *Vendor* Perusahaan berupa *Invoice, Purchase Order,* nomor *Good Receipt,* dan meng-*Scan* Faktur Pajak

*Invoice* adalah sebuah faktur atau dokumen penagihan yang dikeluarkan oleh penjual kepada pembeli yang menunjukkan jumlah dan biaya yang harus dibayarkan setelah membali sesuatu atau setelah ada kesepakatan di *Purchase Order. Purchase order* merupakan perjanjian antara pembeli dan penjual. Faktur Pajak adalah bukti pungutan pajak yang dibuat oleh Pengusaha Kena Pajak yang melakukan penyerahan Barang Kena Pajak atau penyerahan Jasa Kena Pajak. Pengecekan dokumen tersebut dilakukan dengan tujuan untuk memastikan tagihan dari vendor sudah tepat dan dapat dilakukan proses pembayaran. Dokumen yang dibutuhkan berupa *invoice, purchase order,* dan faktur pajak jika pada saat pembelian dikenakan pajak. Langkah-langkah dalam melakukan pengecekan dokumen yaitu:

- 1. Menerima dokumen vendor dari drop box finance
- 2. Mengecek setiap item dokumen vendor terkait dengan nominal yang tertera pada *invoice, purchase order,* dan faktur pajak dengan jumlah yang sama.
- 3. Nomor *good receipt* yang tertera pada dokumen *purchase order* dicocokkan dengan yang tercatat pada SAP.
- 4. Buka aplikasi *software* SAP, kemudian *log in* dengan memasukkan *username* dan *password*, lalu akan muncul halaman utama dalam SAP.
- 5. Kemudian pilih tcode /ome23n maka akan muncul halaman *document overview*.
- 6. Kemudian masukkan nomor *purchase order* untuk mengecek nomor *good receipt* yang tertera pada *purchase order history*.
- 7. Jika *good receipt* belum tertera pada dokumen *purchase order* maka dokumen vendor tersebut dikembalikan kepada divisi *procurement*.
- 8. Melakukan *scan* pajak pada *tax scan application*.

- 9. Kemudian masukkan kode vendor pada *tax scan application* yang tercatat pada *master vendor SAP* sehingga akan muncul nama perusahaan tersebut
- 10. Setelah nama perusahaan tersebut muncul, lalu scan *barcode* yang tertera pada faktur pajak.
- 11. Lalu klik add maka akan muncul kalimat data is valid and has been saved.
- 12. Setelah dokumen vendor lengkap dan sudah dilakukan *scan* pajak maka dokumen tersebut diberikan pada pihak *scanner* untuk mendapatkan nomor *scanner* guna melakukan proses pembayaran.

### 3.2.2 Meng-*input* kode *scanner* dan nomor seri faktur pajak pada *software* SAP

Kode *scanner* adalah nomor yang diberikan untuk proses pembayaran vendor perusahaan. Nomor seri faktur pajak adalah nomor seri yang diberikan Direktorat Jenderal Pajak (DJP) kepada Pengusaha Kena Pajak dengan mekanisme tertentu. Tujuan dilakukannya *input* kode *scanner* dan nomor seri faktur pajak untuk memberikan informasi kode untuk setiap dokumen *invoice* yang sudah dapat dilakuan proses pembayaran dan memberikan informasi *update* nomor seri faktur pajak jika terdapat faktur pajak yang dibatalkan atau diganti. Dokumen yang diperlukan yaitu nomor *scanner* yang tertera pada tanda terima dan faktur pajak. Langkah-langkah dalam meng*-input* kode *scanner* dan nomor seri faktur pajak

1. Menerima tanda terima yang terdapat nomor *scanner* yang diberikan team *scanner*.

- 2. Buka aplikasi *software* SAP, kemudian *log in* dengan memasukkan *username* dan *password*, lalu akan muncul halaman utama dalam SAP.
- 3. Kemudian pilih tcode /ofbl1n maka akan muncul halaman *vendor line item display*, masukkan nama *vendor* dan tanggal yang dibutuhkan.
- 4. Lalu akan muncul seluruh *vendor line item* yang dibutuhkan.
- 5. Kemudian klik salah satu item yang sesuai dengan kode *scanner* dan nomor seri pajak yang akan dimasukkan dalam SAP.
- 6. Maka akan muncul *display document*, lalu masukkan kode *scanner* pada kolom *assignment* dan nomor seri faktur pajak pada kolom *document header*.
- 7. Jika semua sudah sesuai, lalu klik *save* agar kode *scanner* dan nomor seri faktur pajak dapat tersimpan pada SAP.

#### 3.2.3 Membuat Payment Voucher

Payment voucher merupakan bukti atas pengeluaran kas/bank. Tujuan membuat payment voucher sebagai bukti pengeluaran kas yang dikeluarkan sesuai dengan dokumen *invoice* dan pengganti dokumen *purchase order* dikarenakan perusahaan memiliki surat perjanjian tertulis dengan *vendor* yang terkait. Dalam membuat payment voucher dibutuhkan dokumen *invoice*, faktur pajak jika terdapat pajak, dan surat tertulis perjanjian dengan *vendor* yang terkait. Langkah-langkah dalam membuat payment voucher yaitu:

1. Menyiapkan payment voucher kosong yang akan diisi.

- 2. Memasukkan kode *supplier*, nama *supplier*, lokasi, tanggal, keterangan pembayaran dan nominal yang tertera pada *invoice*. Jika terdapat pajak maka dimasukkan DPP dan PPN.
- 3. Meminta tanda tangan sebagai bukti *approved* kepada bagian yang terkait agar dapat dilakukan proses selanjutnya.
- 4. Kemudian *payment voucher* tersebut digabungkan dalam dokumen vendor tersebut agar dapat masuk dalam proses *scanner* guna melakukan pembayaran.

# 3.2.4 Pengecekan *clearing* (pembayaran) pada *software* SAP untuk mengkonfirmasi kepada pihak *vendor*

*Clearing document* merupakan bukti berupa nomor yang menunjukkan bahwa perusahaan sudah melakukan pembayaran. *Clearing date* yang merupakan tanggal dilakukannya suatu pembayaran. Tujuan dilakukannya pengecekan *clearing* pada SAP untuk mengkonfirmasi kepada pihak vendor jika terdapat *complaint* mengenai pembayaran. Data yang dibutuhkan pada saat pengecekan *clearing* adalah data *vendor line item display* yang tertera pada SAP dan kode *scanner*. Langkah-langkah dalam pengecekan *clearing* yaitu:

- 1. Buka aplikasi *software* SAP, kemudian *log in* dengan memasukkan *username* dan *password*, lalu akan muncul halaman utama dalam SAP.
- 2. Kemudian pilih tcode /ofbl1n maka akan muncul halaman *vendor line item display*, masukkan nama *vendor* dan tanggal yang dibutuhkan.
- 3. Lalu akan muncul seluruh *vendor line item* yang dibutuhkan.

- 4. Kemudian cek pada bagian clearing document dan clearing
- Jika sudah tertera nomor pembayaran dan tanggal pembayaran dapat dikonfirmasi kepada pihak vendor.

### 3.2.5 Meng-*input* jurnal koreksi atas kesalahan potong PPh terhadap transaksi vendor pada *software* SAP

Jurnal koreksi merupakan jurnal yang dibuat untuk mengoreksi kesalahan dalam pencatatan koreksi. Tujuan dilakukannya *input* jurnal koreksi PPh yaitu agar team pajak membayarkan PPh sesuai dengan ketentuan perpajakan dan pembayaran kepada *vendor* tidak terjadi kesalahan. Dokumen yang dibutuhkan dalam melakukan *input* jurnal koreksi PPh yaitu data *Excel* yang diberikan oleh divisi *tax*. Langkah-langkah dalam meng-*input* jurnal koreksi yaitu:

- 1. Menerima data *Excel* dari divisi *tax*
- 2. Buka aplikasi *software* SAP, kemudian *log in* dengan memasukkan *username* dan *password*, lalu akan muncul halaman utama dalam SAP.
- Kemudian pilih tcode /ofv60 maka akan muncul halaman *park vendor invoice* untuk melakukan jurnal koreksi.
- 4. Pada kolom *transaction* pilih *invoice* atau *credit memo* berdasarkan kesalahan potong PPh seperti lebih bayar atau kurang bayar.
- 5. Kemudian masukkan kode vendor SAP, nomer *invoice*, tanggal *invoice*, dan nominal koreksi tersebut dalam *basic data*.
- Klik withholding tax dan masukkan angka 0 dalam w/t base fc agar tidak dipotong PPh kembali.

- 7. Lalu klik *simulate* sehingga akan muncul jurnal koreksi tersebut
- 8. Klik save untuk menyimpan jurnal koreksi.

#### 3.3 Uraian Pelaksanaan Kerja Magang

## 3.3.1 Melakukan Pengecekan Dokumen pada setiap *Vendor* Perusahaan berupa *Invoice, Purchase Order* dan meng-*Scan* Faktur Pajak

Berikut merupakan penjelasan mengenai rincian tugas-tugas yang dilakukan:

- Mengambil dokumen vendor dari drop box finance. Dalam satu hari dapat menerima hingga ± 10 dokumen dengan vendor yang berbeda. Dalam satu dokumen terdapat paling banyak 10 *invoice*. Maka selama melakukan kerja magang pengecekan terhadap tagihan *invoice* dapat mencapai ± 400.
- Mengecek setiap item dokumen vendor terkait dengan nominal yang tertera pada *invoice*, *purchase order*, dan faktur pajak dengan jumlah yang sama. Berikut merupakan dokumen vendor yang terkait

#### Invoice

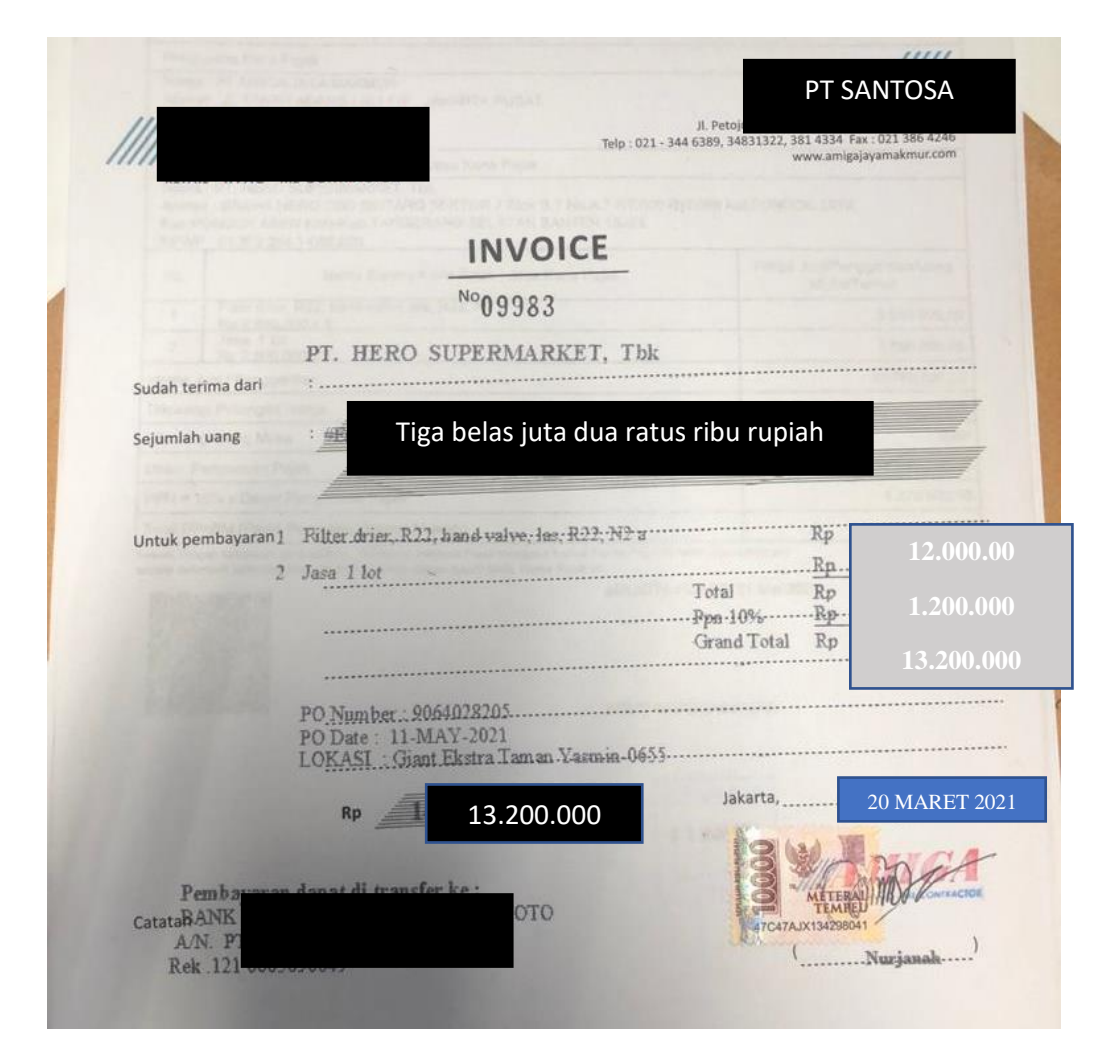

Gambar 3.1 Invoice

#### Purchase order

| the second second second second second second second second second second second second second second second se                                                                                                    | r                                                                                                    |                                                                                                    | PT H                                                                                                    | ero Superm                                                                                                    | arket                    | TDK                                                                                         | ten Banten 15224                                                                                                    |                                                                                 |
|----------------------------------------------------------------------------------------------------|----------------------------------------------------------------------------------------------------|----------------------------------------------------------------------------------------------------|----------------------------------------------------------------------------------------------------|----------------------------------------------------------------------------------------------------|--------------------------|---------------------------------------------------------------------------------------------|----------------------------------------------------------------------------------------------------|---------------------------------------------------------------------------------|
|                                                                                                    |                                                                                                    | Graha Hero, CBD Bir                                                                                                    | ntaro Sektor 7 B.7/A.7                                                                                                    | Pondok Jaya, F                                                                                                 | Pondok                   | Aren, Tangerang Sela                                                                        | tan, Bantien 15224                                                                                                    |                                                                                 |
|                                                                                                    |                                                                                                    |                                                                                                    |                                                                                                    | Tel: (021)8378                                                                                                 | 8388                     |                                                                                             |                                                                                                    |                                                                                 |
|                                                                                                    |                                                                                                    |                                                                                                    | GST/VA                                                                                                    | T Reg No: 013-                                                                                                 | 023841                   | 092000                                                                                      |                                                                                                    |                                                                                 |
|                                                                                                    |                                                                                                    |                                                                                                    | Pu                                                                                                    | Irchase                                                                                                    | Ord                      | er                                                                                          |                                                                                                    |                                                                                 |
|                                                                                                    |                                                                                                    |                                                                                                    |                                                                                                    | PO                                                                                                    | Norma                    | r 0054028205                                                                                |                                                                                                    |                                                                                 |
|                                                                                                    | PT SA                                                                                                    | NTOSA                                                                                                    | TAN                                                                                                    | PO                                                                                                    | Da                       | PO number 9                                                                                 | 06402888                                                                                                    |                                                                                 |
|                                                                                                    |                                                                                                    |                                                                                                    |                                                                                                    | Deli                                                                                                    | ive                      | i o namoor y                                                                                | 00102000                                                                                                    |                                                                                 |
| Indor                                                                                                    | nesia                                                                                                    |                                                                                                    |                                                                                                    | Deli                                                                                                    | 1VIDI<br>Engi            | PO Date 10-m                                                                                | aret-2021                                                                                                    | Bogor Ja-Bar                                                                    |
| 1016                                                                                                    | 0                                                                                                    |                                                                                                    |                                                                                                    | 161                                                                                                    | 13                       |                                                                                             |                                                                                                    |                                                                                 |
| Vend                                                                                                    | for ID: 2100120                                                                                                    | 53                                                                                                    |                                                                                                    | Pur                                                                                                    | 0                        | Delivery date 27                                                                            | maret 2021                                                                                                    |                                                                                 |
| PUL                                                                                                    | urrency. ior                                                                                                    |                                                                                                    |                                                                                                    | Tel                                                                                                    | : 02                     |                                                                                             |                                                                                                    |                                                                                 |
|                                                                                                    |                                                                                                    | NO GR 50                                                                                                    | 00278965                                                                                                    | 5                                                                                                    |                          |                                                                                             |                                                                                                    |                                                                                 |
| Item                                                                                                    | Article No.                                                                                                    | Description                                                                                                    | Vendor Article                                                                                                    | Order                                                                                                    | UOM                      | Unit Price                                                                                  | Total                                                                                                    | Total                                                                           |
| 10                                                                                                    |                                                                                                    | Filter oner,R22.hand                                                                                                    | No.                                                                                                    | Quantity<br>1.000                                                                                              | EA                       | 10,978,000                                                                                  | 9,980,000                                                                                                    | 10,978,000                                                                      |
|                                                                                                    |                                                                                                    | valve tes P22.N2 a                                                                                                    |                                                                                                    | 1.000                                                                                                    | EA                       | 3 080 000                                                                                   | 2.800,000                                                                                                    | 3,080,00                                                                        |
| 20                                                                                                    |                                                                                                    | Jana                                                                                                    |                                                                                                    | 1.000                                                                                                    | IEA I                    | 5,000,000                                                                                   |                                                                                                    | -                                                                               |
|                                                                                                    |                                                                                                    |                                                                                                    |                                                                                                    |                                                                                                    |                          |                                                                                             | and the second second se | - 2.001                                                                         |
|                                                                                                    |                                                                                                    |                                                                                                    |                                                                                                    |                                                                                                    |                          | Total                                                                                       | excluding GST/VAT                                                                                                    | 121000                                                                          |
|                                                                                                    |                                                                                                    |                                                                                                    |                                                                                                    |                                                                                                    |                          | Total<br>Total GST/                                                                         | excluding GST/VAT<br>VAT Payable @ 10%                                                                                                    | 1 200                                                                           |
|                                                                                                    |                                                                                                    |                                                                                                    | 1.1.1.1.1.                                                                                                    |                                                                                                    |                          | Total<br>Total GST/<br>Tota                                                                 | excluding GST/VAT<br>VAT Payable @ 10%<br>I including GST/VAT                                                                                                    | 1.200.                                                                          |
|                                                                                                    |                                                                                                    |                                                                                                    | 11,000                                                                                                    | 1                                                                                                    |                          | Total<br>Total GST/<br>Tota                                                                 | excluding GST/VAT<br>VAT Payable @ 10%<br>I including GST/VAT                                                                                                    | 1.200.                                                                          |
| Payme                                                                                                    | nt Term: with                                                                                                    | nin 7 days Due net                                                                                                    | 1.1.1.12                                                                                                    | 2005                                                                                                    |                          | Total<br>Total GST/<br>Tota                                                                 | excluding GST/VAT<br>VAT Payable @ 10%<br>I including GST/VAT                                                                                                    | 1.200.<br>13.200                                                                |
| Рауте                                                                                                    | nt Term: with                                                                                                    | nin 7 days Due net                                                                                                    | 1.1.1.1.2                                                                                                    |                                                                                                    |                          | Total<br>Total GST/<br>Tota                                                                 | excluding GST/VAT<br>VAT Payable @ 10%<br>I including GST/VAT                                                                                                    | 1.200.<br>13.200                                                                |
| Payme<br>Claused P                                                                                                    | ent Term: with<br>© /General Terms 8                                                                                                    | nin 7 days Due net                                                                                                    | Supermethet The OT AP                                                                                                    | · Department) Piece                                                                                            | e stache                 | Total<br>Total GST/<br>Tota                                                                 | excluding GST/VAT<br>VAT Payable @ 10%<br>Lincluding GST/VAT                                                                                                    | 1.200.<br>13.200                                                                |
| Payme<br>Claused P<br>1. Due rel<br>2. Supplie                                                                                                    | ont Term: with<br>O General Terms J<br>I means working d                                                                                                    | nin 7 days Due net<br>6 Conditions :<br>nys after received by PT. Hero<br>o state al Purchase Order nur                                                                                                    | Supermarket Tok. (NT AP                                                                                                    | · Department) Pissa<br>mber.                                                                                   | e stacht                 | Total<br>Total GST/<br>Tota                                                                 | excluding GST/VAT<br>VAT Payable @ 10%<br>I including GST/VAT                                                                                                    | 1.200.<br>13.200                                                                |
| Payme<br>Clausul P<br>1. Due rel<br>2. Supplin<br>3. All invo                                                                                                    | or General Terms with<br>means working di<br>m documents has to<br>know have to be subm                                                                                                    | In 7 days Due net<br>Conditions :<br>ys after received by PT. Here<br>setted as below :<br>on the day 15 m even                                                                                                    | Supermarket Tok. (NT AP<br>eber and or agreement nu<br>y month. Any Invoice recet                                                                                                    | · Department) Pleas<br>mber.<br>ved after the 20th w                                                           | e stache<br>8 be rejer   | Total<br>Total GST/<br>Tota<br>et receipt documents of inno                                 | excluding GST/VAT<br>VAT Payable @ 10%<br>I including GST/VAT                                                                                                    | 1.200.<br>13.200<br>ed by NT AP officer.                                        |
| Payme<br>Clausel P<br>1. Due rel<br>2. Supplie<br>3. All involue<br>billow polit                                                                                                    | or General Terms with<br>or General Terms 4<br>in documents has to<br>ins to be subm<br>has to be received<br>it b)                                                                                                    | In 7 days Due net<br>Conditions :<br>mys after received by PT. Here<br>statust as below :<br>on the day 1 to day 25 in ever                                                                                                    | Supermarket Tbs. (NT AR<br>eber and cr agreement nu<br>y month. Any invoice receil                                                                                                    | Cosportment); Please<br>mber.<br>veid after the 25th w                                                         | e atlache<br>B be rejer  | Total<br>Total GST/<br>Tota<br>develop documents of ever<br>the and supplier has to re-     | excluding GST/VAT<br>VAT Payable @ 10%<br>I including GST/VAT                                                                                                    | 1.200.<br>1.3.200<br>ed by NT AP officer.<br>de of re-issuance has to           |
| Payme<br>Clausal P<br>1. Due rel<br>2. Supplin<br>3. All invoice<br>bilow port<br>1. Date of<br>2. All docu                                                                                                    | ent Term: with<br>o General Terms &<br>researce working the<br>tices has to be subm<br>has to be received<br>to b<br>invoice and tas two<br>meets have to shall                                                                                                    | In 7 days Due net<br>s Conditions :<br>yay alter received by PT. Here<br>software of the software<br>on the day 1 to day 25 in ever<br>polos issues has to be on the<br>da valé Parthance Chier Nat                                                                                                    | Supermarket TDs. (NT AR<br>eteer and or agreement nu<br>y month, Any Invoice receil<br>same month with the perin<br>same month with the perin<br>same (PO numbry)                                                          | * Department), Pleas<br>mber.<br>ved alter the 20th wi                                                         | e atlache<br>B be rejer  | Total<br>Total GST/<br>Total                                                                | excluding GST/VAT<br>VAT Payable @ 10%<br>I including GST/VAT                                                                                                    | 1.200.<br>13.200<br>ed by NT AP officer.<br>de of re-issuance has to            |
| Payme<br>Clausel P<br>1 Dae rel<br>2 Supplie<br>3. All invoi<br>6 Date of<br>5 All docu<br>1 Peases                                                                                                    | ent Term: with<br>o General Terms &<br>r means working of<br>trans to be subm<br>has to be received<br>at b)<br>invoice and tas inve-<br>ments have to state<br>submit at the documents<br>and the documents of the<br>submit at the documents                                                                                                    | In 7 days Due net<br>& Conditions :<br>yn after rootwid by FT. Here<br>sithed as bolow :<br>on the day 1 to day 25 in ever<br>cola testandor has to be on the<br>dia yadé Parutano Chitar Nar<br>nerdis to the following address                                                                                                    | Supermarket T3k. (NT AP<br>riber and or agreement nu<br>y month. Any tricilos recel<br>same month with the peri-<br>same month with the peri-                                                                              | Department), Pleas<br>host.<br>ved after the 25th el<br>od submission.                                         | e stache                 | Total<br>Total GST/<br>Total                                                                | excluding GST/VAT<br>VAT Payable @ 10%<br>I including GST/VAT                                                                                                    | 1.200.<br>13.200<br>wid by NT AP officer.<br>dei of re-issuance has to          |
| Payme<br>Clausal P<br>1. Due ret<br>2. Supplie<br>3. All two<br>a. Involve<br>balow polit<br>4. Dute of<br>6. All docu<br>1. Please<br>17. Heno 1<br>Statu Hen                                                                                                    | ont Term: with<br>c means working of<br>r means working of<br>rs occurrents has be<br>used to be received<br>t b)<br>invoice and has me<br>ments have to stati-<br>the docur<br>lapermarket Tax.<br>c, CDD Brinkars. See                                                                                                    | In 7 days Due net<br>& Conditions :<br>trys after roothind by PT. Here<br>that all Policy :<br>on the day 1 to day 25 in even<br>core insuence has to be on the<br>end wide Purchase Cherr Mar<br>ments to the following address<br>part of biole 87/W7 Prendek Jays                                                                                                    | Supermarket Tok. (NT AP<br>mber and or agreement nu<br>y month, Any Involve neor<br>same month with the pen<br>mater (PO number)<br>s, Pondok Atten                                                                        | · Department), Pleas<br>motor.<br>ved after the 25th of<br>od submission.                                      | e atlache<br>E be rejes  | Total<br>Total GST/<br>Total                                                                | excluding GST/VAT<br>VAT Payable @ 10%<br>Lincluding GST/VAT                                                                                                    | 1.200.<br>13.200<br>ed by NT AP officer.<br>de of re-escance has to             |
| Payme<br>Clausal P<br>1. Due rel<br>2. Supplin<br>3. Alf invoice<br>billow polit<br>5. Alf docto<br>1. Alf docto<br>1. Alf docto<br>1. Alf docto<br>1. Alf docto<br>1. Alf docto<br>1. Pleases<br>PT. Hero I<br>Staha Hero<br>Tanha Hero<br>Staha Hero<br>Staha Hero                                                                                                    | Int Term: with<br>C /General Terms A<br>r means working d<br>resources has to be subn<br>has to be received<br>it b)<br>inclose and bas inve<br>ments have to subs<br>down all the doors<br>function and bas inve<br>ments have to subs<br>down all the doors<br>function and bas inve<br>ments have to subs<br>down all the doors<br>function and bas inve<br>ments have to subs<br>down all the doors<br>function and bas inve<br>ments have to subs<br>down all the doors<br>function and bas inve<br>ments have to subs<br>function and bas inve<br>ments have to subs<br>function and bas inve<br>ments have to subs<br>function and bas inve<br>ments have to subs<br>function and bas inve<br>ments have to subs<br>function and bas inve<br>ments have to subs<br>function and bas inve<br>ments have to subs<br>function and bas inve<br>ments have to subs<br>function and bas inve<br>ments have to subs<br>function and bas inve<br>ments have to subs<br>function and bas inve<br>ments have to subs<br>function and bas inve<br>ments have to subs<br>function and bas inve<br>ments have to subs<br>function and bas inve<br>ments have to subs<br>function and bas inve<br>function and bas inve<br>ments have to subs<br>function and bas inve<br>function and bas inve<br>function and                                                                                                    | In 7 days Due net<br>6 Conditions :<br>hys after received by PT. Here<br>oater at Purchase Order nur<br>state at below :<br>ook issued by Purchase Order has<br>one at water to be following actives<br>days for following actives<br>days 7 disk B7/KF Pondok Jays<br>6024<br>Annel                                                                                                    | Supermarket Tok. (NT AP<br>eber and or agreement nu<br>y month. Any trivilos recet<br>same month with the peri-<br>tear (PO number)<br>;;;<br>a, Pondok Aren                                                               | Pagartmant), Pleas<br>mber.<br>ved after the 25th vi<br>od submission                                          | e atlache                | Total<br>Total GST/<br>Tota<br>demonst documents of invo                                    | excluding GST/VAT<br>VAT Payable @ 10%<br>Lincluding GST/VAT                                                                                                    | 1.200.<br>13.200<br>ed by NT AP officer.<br>de of re-essuance has to            |
| Payme<br>Clausel P<br>1. Due rel<br>2. Supplin<br>2. All invois<br>4. Invoise<br>billow poin<br>5. All docu<br>4. Phones<br>PT, Hero I<br>Graha Her<br>angerang<br>4th 1. Phones<br>PT, Hero I<br>Docume                                                                                                    | ont Term: with<br>o General Terms &<br>researce working of<br>researce working of<br>resolutions and the<br>submit all the docum<br>submit all the docum<br>generalized the former.<br>Nor Seatane, Seatane, 1<br>Optimized Seatane, 1<br>Optimized Seata | In 7 days Due net<br>& Conditions :<br>ys aller societad by PT. Hern<br>solar all Purchase Order nor<br>solar all Purchase Didor Nor<br>nor the day 1% to day 2% in even<br>cice Inscence has to be on the<br>ed a valid Purchase Didor Nar<br>ments to the following address<br>dor 7 Bick B7X7 Pundida Japa<br>1224<br>foor)<br>solaritist an an Ektons :                                                                                                    | Supermarket TDA, (NT AP<br>ther and or agreement nu<br>y month. Any Invoice receil<br>same month with the peri<br>man (PO number)<br>;<br>;<br>;<br>;<br>;<br>;                                                            | · Department); Pleas<br>mber.<br>ved alter the 20th el                                                         | a attaché<br>B be rejer  | Total<br>Total GST/<br>Tota<br>def receipt documents of invo                                | excluding GST/VAT<br>VAT Payable @ 10%<br>Including GST/VAT                                                                                                    | 1.200.<br>1.3.200<br>and by NT AP officer.<br>also of re-essuance than to       |
| Payme<br>Causal P<br>1. Due rel<br>2. Supplie<br>3. All moto<br>5. All robot<br>71. Hero 1<br>Sente Her<br>Fangerang<br>72. Piesse<br>74. Hero 1<br>Sente Her<br>Fangerang<br>74. Hero 1<br>Sente Her<br>Fangerang<br>75. Docume<br>Orginal 1                                                                                                    | or General Terms &<br>reasts working of<br>reasts working of<br>reasts working of<br>reasts and the<br>reasts have to state<br>submit at the docum<br>summits have to state<br>submit at the docum<br>Sensitive Tex-<br>reasts have not sub-<br>pensative Tex-<br>sets have not sub-<br>reasts have not sub-<br>reasts have not sub-<br>metacion.                                                                                                    | In 7 days Due net<br>Conditions :<br>yas alter received by PT. Hereo<br>sothan all Purchase Order nur<br>status also bollow :<br>on the day 1 to day 25 is even<br>of a valid Purchase Order Hast<br>ments to the fotowing address<br>and a valid Purchase Order Hast<br>ments to the fotowing address<br>address<br>fotowi<br>uncontent are as fotowing in<br>fotowi                                                                                                    | Supermarket Tak, (NT AP<br>more and or agreement nu<br>y month, Any Invoice recei<br>seams month with the peri-<br>more (HO number)<br>s, Pondok Aren                                                                      | * Department), Pleas<br>mber.<br>ved alter the 20th wi                                                         | is attacte               | Total<br>Total GST/<br>Tota<br>et receipt documents of inno<br>deed and supplier has to re- | excluding GST/VAT<br>VAT Payable @ 10%<br>I Including GST/VAT                                                                                                    | 1.200.<br>1.3.200<br>and by NT AP officer.<br>als of re-insuance him to         |
| Payme<br>Causal 9<br>1. Due rel<br>2. Al invo<br>3. Al invo<br>4. Date of<br>4. Al docu<br>1. Please<br>1. Al docu<br>1. Please<br>1. Al docu<br>1. Please<br>1. Al docu<br>1. Please<br>1. Al docu<br>1. Please<br>1. Al docu<br>1. Please<br>1. Al docu<br>1. Al docu<br>1.                                                                                                    | ent Term: with<br>O (General Terms &<br>resears working the<br>is documents have to be such<br>those to be recorded to<br>it b)<br>involve and tais two<br>suchs taken to state<br>such at all the docum<br>Supermarket Tak-<br>re, CBD Invison Ose is<br>such that the state<br>Substate, Bernathen, 1<br>VP Department (4th<br>recipications involve) (2<br>proforma involve) (2<br>proforma i                                                                                                    | In 7 days Due net<br>Conditions :<br>yay alter received by PT. Hereo<br>setter all Purchase Order not<br>setter all bolow :<br>on the day 1 to day 25 in even<br>obce Insuences has to 56 on the<br>end vade Purchase Order Name<br>ments to the following address<br>day 3 dec 27 KK 2 and 20 and<br>day 3 dec 20 and<br>address and to be a set following in<br>days<br>foori<br>advantage of the set following in<br>days<br>foori<br>advantage of the set following in<br>advantage of the set following in<br>advantage                                                                                                    | Supermarket Tok. (NT AP<br>mor and or agreement nu<br>y month. Any Invoice recor<br>searce month with the peri-<br>mber (PO number)<br>a, Pondok Aren                                                                      | * Department) Piece<br>mber:<br>ved alter the 25th wi                                                          | is attache               | Total<br>Total GST/<br>Tota<br>decompt documents of one<br>decompt supplier has to re-      | excluding GST/VAT<br>VAT Payable @ 10%<br>I including GST/VAT                                                                                                    | 1.200.<br>1.200.<br>1.3.200<br>ed by NT AP officer.<br>de of re-issuance has to |
| Payme<br>Causal P<br>1. Due rel<br>2. Al invo<br>1. Date of<br>1. Date of<br>1. Date of<br>1. Date of<br>1. Please<br>1. Al disco<br>1. Please<br>1. Al disco<br>1. Al disco<br>1. Al disco<br>1. Al dis                                                                                                    | nt Term: with<br>o /General Term 4<br>reasts working di<br>reasts working di<br>reasts working di<br>reasts bailed be submit<br>to be received<br>to be received<br>to be received<br>to be received<br>rests have be submit<br>working and tas the<br>solution and tas the<br>permitted tas<br>permitted to be a<br>fination to be<br>of Department (4th<br>recipion airvakce (<br>proforma invakce (<br>c) (E-fratus);<br>Delivery Order of Se                                                                                                    | In 7 days Due net<br>& Conditions :<br>yay alter roolwid by PT. Hero<br>software of the the the the<br>software of the the the<br>software of the the the<br>where the the the<br>software of the the<br>the the the<br>software of the the<br>the the the<br>the the the<br>software of the the<br>the the<br>the the<br>the the<br>the the<br>the the<br>the the<br>the the<br>the the<br>the the<br>the the<br>the the<br>the the<br>the the<br>the the<br>the<br>the<br>the the<br>the<br>the<br>the<br>the<br>the<br>the<br>the                                                                                                    | Supermartert TDs. (NT AR<br>mber and or agreement nu<br>y month. Any Invoice recet<br>or same month with the peri-<br>tage (PG number)<br>;<br>a, Pondok Aren                                                              | * Department) Pisan<br>mber:<br>wed after the 20th wi                                                          | is attache               | Total<br>Total GST/<br>Total                                                                | excluding GST/VAT<br>VAT Payable @ 10%<br>(Including GST/VAT                                                                                                    | 1.200.<br>1.3.200<br>ed by NT AP officer.<br>de of re-insuance has to           |
| Payme<br>Causal P<br>1. Due rei<br>2. Supplie<br>3. All through<br>1. Date of<br>4. All doco<br>1. Please<br>4. Sinch Hei<br>Tangerang<br>4. Sinch Hei<br>Tangerang<br>4. Sinch Hei<br>Cogood 1<br>Copy of 1                                                                                                    | Int Term: with<br>C (General Terms 4<br>r means working di<br>res documents has the<br>costs has the has the<br>costs has the has the<br>the base to be received<br>it to)<br>invoice and has inve-<br>ments have to stati-<br>substat all the documents<br>g estatant, Benten, 4<br>Department (Ath<br>Pologuathemet (Ath<br>rectors), a state facts to be a<br>invoice.<br>f proforma invoice (<br>or (E-Fastbar),<br>Delivery Create or Set<br>the 'PO';<br>and lesson bactors                                                                                                    | An 7 days Due net<br>& Conditions :<br>yay alter rootwich by FT. Hean<br>stand at bolies<br>on the day 1 to day 25 in ever<br>social standard and the content<br>is a valie Particate Chief Nat<br>menta to the following address<br>day 7 Sick B7/A7 Pondra Jaya<br>1024<br>(Soci)<br>uncetted are as follows :<br>if anyl with both party stigs:<br>enclose Report (BAST);<br>ent (pages that content works)                                                                                                    | Supermarket Tbi. (NT AR<br>eber and or agreement nu<br>y month. Any linelice recell<br>same month with the peri<br>bage (PO number)<br>;<br>a, Pondok Aren                                                                 | * Department), Pleas<br>mbor.<br>ved after the 25th vi<br>od submission.                                       | e stlacht                | Total<br>Total GST/<br>Total                                                                | excluding GST/VAT<br>VAT Payable @ 10%<br>(Including GST/VAT                                                                                                    | 1.200.<br>13.200<br>wid by NT AP officer.<br>de of re-issuance has to           |
| Payme<br>Causul P<br>1. Due nel<br>2. Supplin<br>1. All inco<br>1. Date of<br>1. Date of<br>4. All doc<br>0. Please<br>1. Date of<br>4. South Hel<br>Gagnal I<br>Copy of<br>Docume<br>Capy of<br>Others at                                                                                                    | Int Term: with<br>C (General Terms 4<br>t means working 0<br>ins occurrents has to<br>ins occurrents has to<br>insolve the sub-<br>involve and bas inso<br>ments have to state<br>automat at the docur<br>lapermarket Tax.<br>In, CDD Binkens, Benter, 1<br>Department (4th<br>models, Barter, 1<br>Popularent, 4th<br>models, Barter, 1<br>Popularent, 4th<br>models, Barter, 1<br>Popularent, 4th<br>models, Barter, 1<br>Popularent, 4th<br>models, Barter, 1<br>Popularent, 4th<br>models, Barter, 1<br>Popularent, 4th<br>models, Barter, 1<br>Popularent, 4th<br>models, Barter, 1<br>Popularent, 4th<br>models, Barter, 1<br>Popularent, 4th<br>popularent, 4th<br>popularent, 4                                                            | Ann 7 days Due net<br>6 Conditions :<br>by after resolved by PT. Here<br>calls all protoses Oxfer nut<br>stand a bolow :<br>on the day 14 to day 26 in even<br>oxfer lessance has to be on the<br>day valle Punchase Oxfer Neu-<br>transition of the following actives<br>works to the following actives<br>works of their BRAY Pondox, Japa<br>10224<br>foor)<br>works both party sign:<br>whome Report (IGAST);<br>ref (pages that oxferan sublets                                                                                                    | Supermarket Tok. (NT AP<br>ober and or agreement nu<br>y month, Any treated receil<br>same month with the peri-<br>more (PO number)<br>-<br>-<br>a, Pondok Aren<br>period, amount, and sign                                | Coportment), Pleas<br>mbor.<br>ved after the 25th el<br>od submission.                                         | e atlacht                | Total<br>Total GST/<br>Tota<br>de receipt documents of invo<br>ded and supplier has to re-4 | excluding GST/VAT<br>VAT Payable @ 10%<br>Including GST/VAT                                                                                                    | 1.200.<br>13.200<br>and by NT AP officer.<br>also of re-essuance has to         |
| Payme<br>Causel P<br>1. Due meins<br>2. Supplie<br>2. Supplie<br>2. Supplie<br>3. Al invoi<br>3. Invoice<br>1. Date of<br>4. Al disco<br>2. Please<br>9. Please<br>9. Please<br>9. Please<br>9. Please<br>9. Please<br>9. Docume<br>10. Orginal 1<br>Copy of<br>1. Occume<br>10. Orginal 1<br>Copy of<br>Others a<br>When py<br>Case 9. Supplier<br>1. Set 10. Supplier<br>1. Set 10. Supplier<br>1. Set 10. Supplier<br>1. Set 10. Supplier<br>1. Set 10. Supplier<br>1. Set 10. Set 10                                                                                                    | ent Term: with<br>O /General Terms &<br>(means working of<br>(means working of<br>koss has to be such<br>has to be such<br>has to be reader<br>to be a such<br>has to be reader<br>to be a such<br>motion and has the<br>motion and has the<br>motion and has the<br>motion.<br>(British Tak,<br>products limited of<br>products limited of<br>products limited of<br>products and such<br>of C-Faltur).<br>Deleny Octair of Se<br>the IPO:<br>make less agreement<br>singulation<br>gament is due on par-                                                                                                    | An 7 days Due net<br>4 Conditions :<br>by allor received by PT. Henno<br>table all bolow :<br>on the day 14 ki day 25 in even<br>bolow is a bolow is to be on the<br>day value Pourbase Croce Has<br>ments to the following address<br>days 7 field, 87/M7 Poundial Jays<br>1024<br>1024<br>10 | Supermarket Tak, (NT AR<br>their and or agreement nu<br>y month, Any knoke rocel<br>same month with the peri<br>rear (PO number)<br>;<br>a, Pondok Aren<br>period, amount, and sign                                        | · Department); Pleas<br>mbor.<br>ved alter the 25th wi<br>od submission.                                       | is attactive             | Total<br>Total GST/<br>Tota<br>det receipt documents of invo<br>ded and supplier has to re- | excluding GST/VAT<br>VAT Payable @ 10%<br>Including GST/VAT                                                                                                    | 1.200.<br>1.3.200<br>and by NT AP officer.<br>also of re-insciences than to     |
| Payme<br>Causel P<br>1. Dee me<br>2. Supplie<br>2. Supplie<br>3. Diste of<br>4. Al inco.<br>1. Al inco.<br>1. Al inco.<br>1. Al inco.<br>1. Al inco.<br>1. Al inco.<br>1. Al inco.<br>1. Al inco.<br>1. Please in<br>3. Al inco.<br>1. Please in<br>3. Al inco.<br>1. Please in<br>3. Al inco.<br>1. Al inco.<br>1. Please in<br>3. Al inco.<br>1. Please in<br>3. Al inco.<br>1. Please in<br>3. Al inco.<br>1. Please in<br>3. Al inco.<br>1. Al inco.<br>1. Please in<br>3. Al inco.<br>1. Please in<br>3. Al inco.<br>1. Al inco.<br>1. A                                                                                                    | ent Term: with<br>O (General Terms &<br>reasis working of<br>reasis working of<br>reasis working of<br>reasons and tas into<br>to so the received<br>to b)<br>renote and tas into<br>remets have in state<br>submit all the docum<br>typermarker (attri-<br>reasons but have to be a<br>motion;<br>protoma investore);<br>protoma investore;<br>protoma investore;<br>pr                                                                                      | In 7 days Due net<br>Contitions :<br>yay alter received by PT. Hereo<br>soth all Purchase Order nu<br>soth all purchase Order fra<br>and a valid Purchase Order fra<br>and a valid Purchase Order fra<br>and the order fra<br>and the order fra<br>and t                                                                                                    | Supermarket Tak, (NT AP<br>more and or egreenment nu<br>y month, Any Involos recor<br>searce month with the peri-<br>more (HO number)<br>a, Pondok Aren<br>period, amount, and sign<br>a laters, it will be process        | * Department), Please<br>mber.<br>ved alter the 20th wi<br>of submassion.<br>mg pages):<br>on the next working | is attactive             | Total<br>Total GST/<br>Tota<br>deepend documents of enco<br>deep and supplier has to re-    | excluding GST/VAT<br>VAT Payable @ 10%<br>Including GST/VAT                                                                                                    | 1.200.<br>1.3.200<br>and by NT AP officer.<br>als of re-insuance has to         |
| Payme<br>Cascal 9<br>1. Due reit<br>2. Supplin<br>2. All force<br>1. Please<br>2. All doce<br>2. Please<br>2. All doce<br>2. Please<br>2. All doce<br>2. Please<br>2. All doce<br>2. Please<br>2. All doce<br>2. Please<br>2. All doce<br>2. Please<br>2. All doce<br>2. All doce<br>2. Al                                                                                                    | ont Term: with<br>O (General Terms d<br>I means working di<br>I means working di<br>I means working di<br>I to be recolled<br>to be recolled<br>invoice and tas two<br>means have to state<br>summts have to state<br>summts all the docu<br>Experimenter (4th<br>Popularisment (4th<br>Popularisment (4th)<br>Popularisment (4th)<br>Popularisment (4th)<br>Popularisment (4th)<br>Popularisment (4th)<br>Popularisment (4th)<br>Popularisment (4th)<br>Popularisment (4th)<br>Popularisment (4th)<br>Popularisment (4th)<br>Popularisment (4th)<br>Popularisment (4th)<br>Popularisment (4th)<br>Popularisment (4th)<br>Popularisment (4th                                                                                          | In 7 days Due net<br>Conditions :<br>yay alter rootwick by PT. Hereo<br>testical a Purchase Order noi<br>testical a bolow:<br>an the day 1 to day 25 in even<br>testical a outde Purchase Order Nair<br>metris to the following address<br>day 3 disk 27%7 Pundos Jays<br>(2024)<br>foor)<br>unbestical are as follows :<br>if anyl with both party sign:<br>inclose Report (BAST);<br>int (Jayses that obstain validity<br>data foldoary/poversement case<br>blow as bolow:<br>SuperSemAnger TBKX                                                                                                    | Supermartet Tok. (NT AP<br>mor and or agreement nu<br>y month. Any Invoice recor-<br>searce month with the peri-<br>mber (PO number)<br>a, Pondok Aren<br>period, amount, and sign<br>a latens, it will be process         | * Department) Please<br>mber:<br>ved after the 25th will<br>od autoritanistics.                                | is attacte<br>is be repe | Total<br>Total GST/<br>Total                                                                | excluding GST/VAT<br>VAT Payable @ 10%<br>(Including GST/VAT                                                                                                    | 1.200.<br>1.3.200<br>and by NT AP officer.<br>ate of re-insuance has to         |
| Payme<br>Cacal P<br>1. Dae nel<br>3. Al Irvoic<br>1. Date nel<br>3. Al Irvoic<br>2. Please<br>1. Al Good<br>1. Please<br>1. Al Good<br>1. Please<br>1. Al Good<br>1. Please<br>1. Al Good<br>1. Status<br>1. Al Good<br>1. Status<br>1. Status<br>1. Statu                                                                                                    | Int Term: with<br>C /General Terms 4<br>reasts working d<br>reasts working d<br>reasts working d<br>reasts working d<br>is downed have<br>to be received<br>is be received<br>to be received<br>rests have to suite<br>working and tax two<br>south at the door<br>permethant Tax.<br>re, CBD Binkaro Sel<br>Selatan, Bantar, San<br>(CBD Binkaro Sel<br>Selatan, Bantar, San<br>(performa invoke)<br>(performa invoke)<br>received<br>reasts and<br>sequent is doe on p<br>soc kirefly should<br>reasts - 1402.00<br>Graha Hero CBD I<br>1022.844 - 1-002.00<br>Graha Hero CBD I<br>San Kerold, Ame                                                                                                    | In 7 days Due net<br>& Conditions :<br>yay alter noolwid by PT. Hero<br>setter all Purchase Order nut<br>atted as bolice :<br>on the day 1 to day 25 in ever<br>so the day 1 to day 25 in ever<br>on the day 1 to day 25 in ever<br>on the day 1 to day 25 in ever<br>on the day 1 to day 25 in ever<br>on the day 1 to day 25 in ever<br>on the day 1 to day 25 in ever<br>on the day 1 to day 25 in ever<br>on the day 1 to day 25 in ever<br>on the day 1 to day 25 in ever<br>on the day 1 to day 25 in ever<br>on the day 1 to day 25 in ever<br>to a valet Purchase<br>to a valet Purchase<br>to a valet Purchase<br>to a valet Purchase<br>to a valet Purchase<br>to a valet purchase<br>to a valet pu                                                                                                    | Supermartest Tols. (NT AR<br>mor and or agreement nu<br>y month. Any Investo recet<br>agreeme month with the peri-<br>temp (PC number)<br>;<br>a, Pandok Arem<br>period, amount, and sign<br>a laters, it will be processe | * Department), Pleas<br>mbor.<br>ved after the 25th wi<br>od submission.<br>ng pages):<br>on the next working  | in other two             | Total<br>Total GST/<br>Total                                                                | excluding GST/VAT<br>VAT Payable @ 10%<br>(Including GST/VAT)                                                                                                    | 1.200.<br>1.3.200<br>and by NT AP officer.<br>de of re-insuance has to          |
| Payme<br>Causel P<br>2. Supplin<br>2. At those<br>observed<br>above por<br>2. At least<br>above<br>above<br>above<br>7. Hero 1<br>2. Safe of<br>4. At access<br>of<br>2. Safe of<br>2. Safe<br>Cragned<br>1<br>3. Safe of<br>2.<br>Safe of<br>2.<br>S<br>Safe of<br>2.<br>Safe of<br>2.<br>Safe of | Int Term: with<br>C (General Terms 4<br>r means working di<br>r mocuments has to<br>ins han to he insult<br>insuitable to state<br>to be received<br>it o)<br>Invoice and has inv<br>emeth have to state<br>submit all the documents<br>possible to be a<br>possible to be<br>possible to be<br>possible t                                          | An 7 days Due net<br>& Conditions :<br>ys after resolved by PT. Hence<br>software Providene Order nue<br>software of the order of the<br>software of the order of the<br>order testing of the order of the<br>d a valid Punchase Order has<br>needs to the following actives<br>door 1 One (27/47 Punciel), Japa<br>4224<br>foor)<br>indicate following actives<br>the order of the STAR Punciel, Japa<br>4224<br>foor)<br>indicate following actives<br>the order of the STAR Punciel, Japa<br>4224<br>foor)<br>indicate following actives<br>the order of the STAR Punciel, Japa<br>4224<br>foor)<br>indicate following actives<br>the order of the STAR Punciel<br>(Dispersion for the order of the<br>start of the order of the order of the<br>start of the order of the order of the order of the<br>start of the order of the order of the order of the<br>start of the order of the order of the order of the<br>start of the order of the order of the order of the<br>start of the order of the order of the order of the<br>start of the order of the order of the order of the<br>start of the order of the order of the order of the order of the<br>start of the order of the order of the order of the order of the<br>start of the order of the order of the orde                                                                                                    | Supermarket Tok. (NT AP<br>ober and or agreement nu<br>y month. Any trevice recer<br>same month with the peri-<br>mane (IO number)<br>set (IO number)<br>set<br>period, amount, and sign<br>a laters, it will be process   | Papartmant), Pleas<br>mber.<br>ved after the 25th el<br>od subetassion.                                        | is attacted              | Total<br>Total GST/<br>Total                                                                | excluding GST/VAT<br>VAT Payable @ 10%<br>Including GST/VAT                                                                                                    | 1.200.<br>13.200<br>ed by NT AP officer.<br>de of re-escance has to             |

Gambar 3.2 Purchase order

#### Faktur pajak

| Kode                   | dan Nomor Seri Faktur Palak : 010.004-21.23284461                                                                                                    |                            |                  |
|------------------------|----------------------------------------------------------------------------------------------------|----------------------------|------------------|
| Pena                   |                                                                                                    |                            |                  |
| Nama                   | PTSANTOSA                                                                                                    |                            |                  |
| Alama<br>NPW           |                                                                                                    |                            |                  |
| Pamb                   | el Rarano Kena Pajak / Penerima Jasa Kena Pajak                                                                                                    |                            |                  |
| Nama<br>Alama<br>Kec.P | PT. HERO SUPERMARKET, Tbk<br>t: GRAHA HERO CBD BINTARO SEKTOR 7 Blok B.7 No.A.7 RT-000 RW-000 Kel<br>ONDOK AREN Kota/Kab. TANGERANG SELATAN BANTEN 15224 | AYAL NODROV                |                  |
| No.                    | Nama Barang Kena Pajak / Jasa Kena Pajak                                                                                                    | Harga Jual/Peng<br>Muka/Te |                  |
| 1                      | Filter drier, R22, hand valve, las, R22, N2 a                                                                                                    |                            |                  |
| 2                      | Jasa 1 lot<br>Pa 2 800 000 x 1                                                                                                    |                            |                  |
| Harga J                | ual / Penggantian                                                                                                    |                            |                  |
| Dikurang               | gi Potongan Harga                                                                                                    |                            |                  |
| Dikurang               | i Uang Muka                                                                                                    |                            | <b>→</b> 12.000. |
| Dasar Pe               | engenaan Pajak                                                                                                    |                            | <b>5 1 300 0</b> |
| PPN = 10               | 3% x Dasar Pengenaan Pajak                                                                                                    |                            |                  |
| Total PP               | nBM (Pajak Penjualan Barang Mewah)                                                                                                    |                            | 0,00             |
|                        | JAKARTA PUSAT, :<br>JAKARTA PUSAT, :<br>AGUS NAPOGASW                                                                                                    | 20 MARET 2                 | 021              |
|                        | EP VAL                                                                                                    |                            |                  |

Gambar 3.3 Faktur pajak

Dari ketiga dokumen tersebut dilakukan pengecekan yang menandai bahwa nominal yang tertera pada *invoice* total keseluruhan senilai Rp. 13.200.000 dengan DPP Rp. 12.000.000 dan PPN Rp. 1.200.000 maka yang tercatat pada dokumen *purchase order* dan faktur pajak pun sama yaitu total keseluruhan Rp. 13.200.000.

Nomor *good receipt* yang tertera pada dokumen *purchase order* yaitu GR: 5000278965 cocok dengan yang tercatat pada SAP.

#### Gambar 3.4

#### Purchase order

|                                                                                                    | Cusha Haro, CRD Birth                                                                                                    | aro Sektor 7 B.7//                                                                                                    | 7 Pondok Jaya, Pondok                                                                                                    | Aren, Tangerang Sela        | tan, Banten 15224                                                                                                    |                                                                                          |
|----------------------------------------------------------------------------------------------------|----------------------------------------------------------------------------------------------------|----------------------------------------------------------------------------------------------------|----------------------------------------------------------------------------------------------------|-----------------------------|----------------------------------------------------------------------------------------------------|------------------------------------------------------------------------------------------|
|                                                                                                    | Grana Hero, CBD bills                                                                                                    | ard Senior 1 Dans                                                                                                    | Tel: (021)83788388                                                                                                    |                             |                                                                                                    |                                                                                          |
|                                                                                                    |                                                                                                    | GSTA                                                                                                    | AT Reg No: 013-023841                                                                                                    | 092000                      |                                                                                                    |                                                                                          |
|                                                                                                    |                                                                                                    | Gom                                                                                                    |                                                                                                    |                             |                                                                                                    |                                                                                          |
|                                                                                                    |                                                                                                    | P                                                                                                    | urchase Ord                                                                                                    | er                          | _                                                                                                    |                                                                                          |
|                                                                                                    |                                                                                                    |                                                                                                    | Р                                                                                                    | O number 9064               | 102888                                                                                                    |                                                                                          |
| DTCA                                                                                                    |                                                                                                    | TAN                                                                                                    |                                                                                                    |                             |                                                                                                    |                                                                                          |
| PISA                                                                                                    | ANTOSA                                                                                                    |                                                                                                    | PO                                                                                                    | Date 10-mare                | et-2021                                                                                                    |                                                                                          |
|                                                                                                    |                                                                                                    |                                                                                                    |                                                                                                    |                             | lekar                                                                                                    | Bogor Ja-Bar                                                                             |
| Vendor ID: 2                                                                                                    | 21001283                                                                                                    |                                                                                                    | Deli                                                                                                    | very date 27 m              | aret 2021                                                                                                    |                                                                                          |
| PO Currency                                                                                                    | y: IDR                                                                                                    |                                                                                                    | 160:0201-                                                                                                    | Cold Without                |                                                                                                    |                                                                                          |
|                                                                                                    |                                                                                                    |                                                                                                    |                                                                                                    |                             |                                                                                                    |                                                                                          |
|                                                                                                    |                                                                                                    |                                                                                                    |                                                                                                    |                             |                                                                                                    |                                                                                          |
|                                                                                                    |                                                                                                    |                                                                                                    |                                                                                                    |                             |                                                                                                    |                                                                                          |
|                                                                                                    |                                                                                                    |                                                                                                    |                                                                                                    |                             |                                                                                                    |                                                                                          |
|                                                                                                    |                                                                                                    |                                                                                                    |                                                                                                    |                             |                                                                                                    |                                                                                          |
|                                                                                                    | NO GR 500                                                                                                    | 02789                                                                                                    | 65                                                                                                    |                             |                                                                                                    |                                                                                          |
|                                                                                                    |                                                                                                    | 0_102                                                                                                    |                                                                                                    |                             | Total                                                                                                    | Total                                                                                    |
| tem Articl                                                                                                    | e No. Description                                                                                                    | Vendor Article                                                                                                    | Order UOM                                                                                                    | Unit Price                  | (excluding GST/VAT)                                                                                                    | (including GST/VA                                                                        |
|                                                                                                    |                                                                                                    | No.                                                                                                    | Quantity 1 000 EA                                                                                                    | 10.978.000                  | 9,980,000                                                                                                    | 10,978,00                                                                                |
| 10                                                                                                    | Filter orier,R22,hand                                                                                                    |                                                                                                    | 1.000 CA                                                                                                    |                             |                                                                                                    |                                                                                          |
| 20                                                                                                    | Valve, Gal, Marzinez a                                                                                                    |                                                                                                    | 1.000 EA                                                                                                    | 3,080,000                   | 2,8                                                                                                    | 2.000.0                                                                                  |
| 20                                                                                                    | 1                                                                                                    |                                                                                                    |                                                                                                    |                             |                                                                                                    |                                                                                          |
|                                                                                                    |                                                                                                    |                                                                                                    |                                                                                                    | Total                       | excluding GS                                                                                                    |                                                                                          |
|                                                                                                    |                                                                                                    |                                                                                                    |                                                                                                    |                             | and the second second sec |                                                                                          |
|                                                                                                    |                                                                                                    |                                                                                                    |                                                                                                    | Total GS1/                  | VAT Payable (                                                                                                    | 1.200.000                                                                                |
|                                                                                                    |                                                                                                    |                                                                                                    |                                                                                                    | Total GS1/<br>Total         | VAT Payable (<br>I including GS                                                                                                    | 1.200.000                                                                                |
|                                                                                                    |                                                                                                    | 10.88                                                                                                    |                                                                                                    | Total GS1/<br>Total         | VAT Payable (                                                                                                    | 1.200.000                                                                                |
|                                                                                                    | e: within 7 days Due not                                                                                                    | 1000                                                                                                    |                                                                                                    | Total GS17<br>Total         | VAT Payable @<br>I including GS                                                                                                    | 1.200.000                                                                                |
| Payment Terrr                                                                                                    | n: within 7 days Due net                                                                                                    | 19228                                                                                                    |                                                                                                    | Total GS17<br>Total         | VAT Payable (                                                                                                    | 13.200.000                                                                               |
| Payment Term                                                                                                    | n: within 7 days Due not                                                                                                    |                                                                                                    |                                                                                                    | Total GS17<br>Total         | VAT Payable (                                                                                                    | 13.200.000                                                                               |
| Payment Term<br>Cisusi PO /Genera<br>1. Due net means w                                                                                                    | n: within 7 days Due net<br>a Tems & Constions :<br>working days after received by PT. Here S                                                                                                    | upermarket Tbic (NT                                                                                                    | AP Department), Please attache                                                                                                    | Total GS17<br>Total         | VAT Payable ()<br>I including GS                                                                                                    | 1.200.000<br>13.200.000                                                                  |
| Payment Term<br>Clausal PO /General<br>1. Due net means w<br>2. Suppliers docume                                                                                                    | n: within 7 days Due net<br>a Terms & Conditions :<br>sorking days after reaches by PT. Here S<br>to has to selan all Purchase Order routh                                                                                                    | upermarket T24. (NT<br>er and or agreement                                                                                                    | AP Department). Please attache<br>number.                                                                                                    | Total GS17<br>Total         | VAT Payable ()<br>I including GS                                                                                                    | 1.200.000<br>13.200.000                                                                  |
| Payment Term<br>Clausel PO /General<br>1. Due net means in<br>2. Suppliers docume<br>3. All invokes has to<br>provide house to he                                                                                                    | n: within 7 days Due net<br>at Terms & Conditions :<br>unstrag days after received by IPT. Here S<br>den has to status after transmission by which<br>the submission of the day of the days of the every?                                                                                                    | upermarket T2k. (NT<br>er and or agreement<br>month. Any Invoice re                                                                                                    | AP Department), Please attache<br>number:<br>ceived after the 25th will be reje                                                                        | Total GS //<br>Total        | VAT Payable ()<br>Lincluding GS<br>acceupon submitting to be stand<br>acceupon submitting to be stand                                                                                                    | 1.200.000<br>13.200.000<br>ngand by NT AP officier.<br>calle of m-issuances has to       |
| Payment Term<br>Classed PO /General<br>1. Due net means w<br>2. Supplems socialme<br>3. At involves hain to be 1<br>biolew point to be 1<br>biolew point to                                                                                                    | n: within 7 days Due net<br>at Terms & Conditions ;<br>working days after received by IPT. Here, 8<br>ends has to state all Phorhaes Order nexts<br>be substitted at Settions ;<br>received on the day 5 to day 28 in revery ;                                                                                                    | upermarket Tok. (NT<br>er and or agreement<br>month. Any Invoke re                                                                                                    | AP Department). Please attache<br>number:<br>corved after the 25th will be reje                                                                        | Total GS //<br>Total        | VAT Payable ()<br>  Including GS                                                                                                    | 1.200.000<br>13.200.000<br>ngead by NT AP officer.                                       |
| Payment Term<br>Classid PO /General<br>1. Due net instanti la<br>2. Supplieris docume<br>3. Al involom that to be<br>follow point b)<br>to Dae of microlon an                                                                                                    | n: within 7 days Due net<br>at Terms & Conditions :<br>contag days after resoluted by PT. Here, 5<br>the has to state at Prochase Order next<br>to successful at Dober :<br>resoluted on the day 11 day 25 in every 1<br>net last involve insuence has to be on the a                                                                                                    | upermarket T2k. (NT)<br>er and or agreement<br>month. Any Involce re-<br>ame month with the p                                                                                                    | AP Department) Please stache<br>number<br>operad after the 20th will be nee<br>encd submission.                                                        | Total GS //<br>Total        | VAT Payable ()<br>  Including GS                                                                                                    | 1.200.000<br>13.200.000<br>nged by NT AP officer.<br>cade of m-issuance has to           |
| Payment Terrr<br>Classal PO /Genera<br>1. Dae net means le<br>2. Suppliers docume<br>3. At involue has to be /<br>tolow point b)<br>6. Date of involoe an<br>c. Al documents has<br>c. Al documents has                                                                                                    | n: within 7 days Due net<br>artens & Conditors :<br>unstag days after recorded by PT. Here 5<br>here to the task after durbane Order next<br>to the working days the day 25 in every /<br>of the day 1 to day 25 in every /<br>of the stresses these here has be to 4 on the<br>rm is stated a valid Parchase Conder Next                                                                                                    | upermarket Tak. (NT<br>er and or agreement<br>morth. Any Invoice re<br>ame month. with the p<br>are (PO number)                                                                                             | AP Department), Please attache<br>number<br>operad aller the 20th will be neer<br>winds automation.                                                    | Total GS //<br>Total        | VAT Payable ()                                                                                                    | 1.200.000<br>13.200.000<br>nped by NT AP officer.<br>cate of re-issuance has to          |
| Payment Term<br>Clausui PO Alerera<br>1. Due net meants<br>2. Suppliers docume<br>3. Al involcim hait to<br>a linvolcim hait to<br>tallow point b)<br>b. Date of involcio all<br>ballow point b)<br>b. Date of involcio all<br>c. All documents hait<br>d. Preses submit all<br>107 Junio Sciences                                                                                                    | n: within 7 days Due net<br>at Term & Conditors ;<br>which a days after recievance by PT. Here 5<br>ends has to state at Phurchase Order nexts<br>to sachtide at a below ;<br>received on the day 1 to day 25 in every ;<br>to be increase to state and on the se<br>to be state of a and boundance (beck to be<br>the documents to the fotowerg adorese<br>w T24.                                                                                                    | upermarket T3k. (NT<br>er and or agreement<br>month. Any invoice re<br>ame month with the p<br>er (PO number)                                                                                               | AP Department) Please ethode<br>munitier.<br>oeived after the 25th will be rejer<br>eend aubmession.                                                   | Total GS //<br>Total        | VAT Payable ()                                                                                                    | 13.200.000<br>13.200.000<br>ngeed by NT AP officer<br>cade of m-lessance has to          |
| Payment Term<br>Claused PO (General<br>1: Due net means w<br>2: Supplems docume<br>3: At involce hans to be<br>before point b)<br>5: Date of involce and<br>c. Al documents have<br>0: Presee subornit al 1<br>PT. Henco Supermath<br>PT. Henco Supermath                                                                                                    | n: within 7 days Due net<br>within 7 days Due net<br>within 8 Conditions :<br>within 8 shar resoluted by PT. Here, 8<br>within 8 share and a Parchase Order nem<br>to a summary and a Parchase Order nem<br>to a summary and a Parchase Order nem<br>m to state a valid Parchase Order Nem<br>m to state a valid Parchase Order Nem<br>the documents to the former gatheres =<br>share Settor 7 Sinck (19747 Parciela, Japa,                                                                                                    | upermarket T3k. (NT<br>er and or agreement<br>month. Any knolos re-<br>ame month with the p<br>er (PO examber)<br>Pendok Aren                                                                               | AP Department) Please attache<br>number.<br>Derved alter Be 20th will be reje<br>ented submission.                                                     | Total C3 I/<br>Total        | VAT Payable ( ) Including GS                                                                                                    | 1.200.000<br>13.200.000<br>name by NT AP officer<br>calls of m-essance has to            |
| Payment Term<br>Claused PO /General<br>1. Due net means w<br>2. Suppliers docume<br>3. Af involom han to be<br>follow point b)<br>b. Date of involom an<br>c. Al documents has<br>b. Deter of involom an<br>C-Passee submit af<br>PT. Hero Supperside<br>Grata Hero, COD Bill<br>Tangerang Selecter, 1                                                                                                    | n: within 7 days Due net<br>at Terms & Conditors ;<br>contrast, days after recorded by PT. Here 5<br>ends has to statin all Paurbase Order next<br>to be submitted and bolies ;<br>received on the say 1 to day 25 in every?<br>Ind as incident and bolies in the a<br>to basistic a valid bolies;<br>and a static a valid bolies;<br>and a static a valid bolies;<br>the documents to the following address -<br>at Tax.<br>and Tax.                                                                                                    | upermarket Tok. (NT<br>er and or agreement<br>noeth, Any Involos m<br>ame month with the p<br>are (PO number)<br>Pondok Anen                                                                                | AP Department). Please effort-<br>number:<br>cost-ed after the 20th will be rejev<br>annot submission.                                                 | Total 03 //<br>Total        | VAT Payable (                                                                                                    | 1.200.000<br>13.200.000<br>noed by NT AP officer.<br>cate of re-essance has to           |
| Payment Term<br>Classial PO /General<br>2. Supplem Society<br>3. All involution that to<br>a. Involution that to<br>a. Involution that to<br>b. Date of Involos and<br>b. Date of Involos and<br>C. All documents has<br>c. All documents has<br>c. All documents has<br>c. All documents has<br>many social social social<br>Cantan Henry, CED IB<br>Tangerang Selatian,<br>in 117 AP Departure                                                                                                    | n: within 7 days Due net<br>at Term & Conditions :<br>which a days after received by PT. Here 5<br>who has be sharing at a thore<br>to be schering at a bolion :<br>received on the day 1 to day 25 in every /<br>da to incode termination in the top<br>the schering at the following abore<br>the following bolions and the set<br>at Tax.<br>Tax.                                                                                                    | upermarket TDA. (NT<br>er and or agreement<br>month, Any Involor re<br>ante month with the p<br>art (PO number)<br>Pontock Anen                                                                             | AP Department) Please ettache<br>number.<br>onived alter the 25th will be reje<br>encid aubression.                                                    | Total C3 I/<br>Total        | VAT Payable (<br><u>Including GS</u><br>ke upon submitting to be star<br>automit in the following month (                                                                                                    | 1.200.000<br>13.200.000<br>npec by NT AP officer<br>calle of re-essance has to           |
| Payment Terrr<br>Claused PO /General<br>1. Due net: means w<br>2. Suppliers docume<br>3. At nectors have to<br>follow point 8)<br>b. Date of invectors and<br>b. Date of invectors and<br>c. All documents have<br>privilent Supprende<br>documents faits<br>in the supplication<br>and the supplication of the<br>means Herna Science, CDD BI<br>Tangereng Selation,<br>a. Declarance Bath In<br>- Ordense Herna Science, CDD BI                                                                                                    | n: within 7 days Due net<br>at Tame & Condition: :<br>contrag days due received by PT. Hero, 5<br>incortag days due received by PT. Hero, 5<br>the submitted as below :<br>received on the day 1% of days 28 in every 1<br>of as invoice inscence has to be on the a<br>ms bisted a valid Participae Core Next<br>the documents to the following advances<br>at Tak-<br>mars Settor 7 Sea, 87/A7 Pendol Jaya,<br>Berner, 1624<br>mer (Ath Boo),<br>as to be submitted are an follows :                                                                                                    | upermarket T5k. (VT<br>er and or agreement<br>month. Any Invoice re<br>ame month with the p<br>er (PO number)<br>Pondok Alten                                                                               | AP Department). Please attache<br>number:<br>oerend submission.                                                                                        | Total 03 //<br>Total        | VAT Payable (                                                                                                    | 1.200.000<br>13.200.000<br>noist by NT AP officer.<br>code of m-essance has to           |
| Payment Terr<br>Clause PO Alever<br>1. Dan or the mana W<br>2. Af moder has to be<br>follow gorth 3).<br>1. Date of moder and<br>2. Af moder has to be<br>follow gorth 3).<br>1. Date of moder and<br>4. A documents has to be<br>follow gorth 3).<br>1. Date of moder and<br>4. A documents has<br>the A documents has<br>Prive Dagwards<br>Charles and A documents has<br>the A documents has<br>the A docu                                                                                                    | within 7 days Due net     if term & Conditions :         in term & Conditions :         in term & term and term and                                                                        | upermarket Tak. (NT<br>er and or øyreennet<br>moeth, Any Invelke re<br>ame moeth with the p<br>er (PO number)<br>Pondok Aren                                                                                | AP Department). Please ethods<br>manifer.<br>General aller the 25th will be repe<br>encel submession.                                                  | Total 03 //<br>Total        | VAT Payable (                                                                                                    | 1.200.000<br>13.200.000<br>nous by NT AP officer.<br>cale of re-essances has to          |
| Payment Term<br>Classid PO (derera<br>1) Den ref imata is<br>2) Ad motions has to<br>a motion has to<br>bake york (b)<br>bake york (b)<br>bake york (b)<br>bake york (b)<br>bake york (b)<br>c) Ad motionarity (b)<br>c) Ad motionarity (b)<br>c) Ad motionarity (b)<br>c)<br>Administry (b)<br>c)<br>Administry (b)<br>c) | n: within 7 days Due net<br>at rems & Conditions :<br>which apply and the apply of the apply<br>who has to state at Pruchase Order numb<br>to submit de at bottor<br>is submit de at bottor<br>the submit de at bottor<br>at as invecte instance of the top 15 at apply 25 in every 1<br>at as invecte instance of the top 15 at apply 25 in every<br>at as invecte instance of the top 15 at apply 25 in every<br>at as invecte instance of the top 15 at apply 25 in<br>the document is the following attorner:<br>at Tak-<br>ter (4th floor)<br>as to be submitted at an as follows<br>. Invecte (4th floor)<br>and (4th floor)<br>and (4th floor)<br>and (4th floor)                                                                                                    | upermarket Tok. (NT<br>rer and or agreement<br>month, Any Involte re<br>anse month with the p<br>er (PO namber)<br>Pondsk Aren                                                                              | AP Department). Please attache<br>number.<br>onived alter the 20th will be reje<br>ence autorisation.                                                  | Total C3 I/<br>Total        | VAT Payable (<br><u>Including GS</u><br>ke upon submitting to be star<br>submit in the fullowing month (                                                                                                    | 1.200.000<br>13.200.000                                                                  |
| Payment Term<br>Claund PO General<br>J. Dan refer means to<br>2. Ad motocks has to<br>a motoch at to 2. Supplies counces<br>to the pay of the<br>total point of the<br>pay of the pay of the<br>PT Hero Buyennish<br>Carlas Henry, CBD BI<br>Tort Hero Buyennish<br>Carlas Henry, CBD BI<br>Carlas Henry, CBD BI<br>Carlas Henry,                                                                                                    | within 7 days Due net     if term & Cooldions :         incorrect on the service of the service of the ser                                                                        | spermarket Tak. (NT<br>ser and or agreement<br>mosth. Any trecker re<br>see (PO number)<br>Paradak Anen                                                                                                    | AP Department), Please ethoda<br>number:<br>correct after the 20th will be more<br>enod submission.                                                    | Total (33)<br><u>Total</u>  | VAT Payable (<br><u>I including GS</u><br>see upon submitting to be star                                                                                                    | 1.200.000<br>13.200.000<br>npes by NT AP officer.<br>note of re-issuances has to         |
| Payment Term<br>Casad PO (Sereira<br>1) Dan ref manta is<br>2) Ad mocions has to<br>a mocion has to<br>base ports)<br>base ports)<br>base ports)<br>base ports)<br>base ports)<br>base ports)<br>A mocional to to<br>A decomenta has<br>a decomenta has<br>a mocional to<br>A mana administrativo<br>A mana decomenta has<br>a boomenta has<br>a boomenta                                                                                                    | n: within 7 days Due net<br>at Term & Conditions :<br>within 7 days Due net<br>at Term & Conditions :<br>with the state of the terms of the state<br>with the state of the terms of the state<br>terms of the terms of the state<br>terms of the terms of the state<br>terms of the terms of the state<br>with the terms of the terms of the<br>terms of the terms of the state<br>terms of the terms of the state<br>terms of the terms of the state<br>terms of the terms of the state<br>terms of terms of the state<br>terms of terms of the terms of the state<br>terms of terms of terms of the state<br>terms of terms of terms of the state<br>terms of terms of terms of the state<br>terms of terms of                              | upermarket T5k. (NT<br>nr and or agreement<br>month. Any knoice re-<br>ame month with the p<br>or (PO number)<br>Punckk Anen                                                                                | AP Department) Please attache<br>number.<br>unered alter the 20th will be rejer<br>ered aubmenion.                                                     | Total C3 I/<br>Total        | VAT Payable (<br><u>Including GS</u><br>ke upon submitting to be star<br>admit in the following month (                                                                                                    | 1.200.000<br>13.200.000<br>nped by NT AP officer<br>calle of re-essance has to           |
| Payment Terr<br>Claud PO General<br>J. Dan references<br>J. All modes have to<br>a support of the second second<br>to the second second second<br>experiments have a<br>c. Al account to the<br>c. All concerning to the<br>payments of the<br>Pri-trees Department<br>for an experiment<br>of concerness that the<br>concerness that the<br>concerness that                                                                                                    | within 7 days Due not     if terms 6 Conditions :     inviting days after recorded by PT. Here 5     ends and the term recorded by PT. Here 5     ends and the term recorded by PT. Here 5     ends and the term recorded by PT. Here 5     ends and the term recorded by PT. Here 5     ends and the term recorded by PT. Here 5     ends and the term recorded by PT. Here 5     ends the term recorded by PT. Here 5     ends the term recorded by PT. Here 5     ends the term recorded by PT. Here 5     ends the term recorded by PT. Here 5     ends the term recorded by PT. Here 5     ends the term recorded by PT. Here 5     ends the term recorded by PT. Here 5     ends the term recorded by PT. Here 5     ends the term recorded by PT. Here 5     ends the term recorded by PT.     ends the term recorded by PT.     ends the                                                                         | upermarket Tok. (HT<br>er and or agreement<br>month. Any knokte re<br>and the second second<br>er (PO number)<br>Pondsk Ann<br>nicks, amount, and th                                                        | AP Department), Please attache<br>number:<br>opend alter the 20th will be nele<br>annot automation.                                                    | Total (33)/<br>Total        | ACT Payable (<br>Lincluding GS                                                                                                    | 1.200.000<br>13.200.000<br>noise by NT AP officer:<br>cate of re-assistent has to        |
| Payment Term<br>Claused PO General<br>J. Dariot et al. (2014)<br>2. Aggiunt Constantia in<br>J. Al model has 10<br>b. Canadi Canadi and<br>Canadi Canadi and<br>Canadi Canadi Canadi<br>Canadi Canadi Canadi<br>Canadi Canadi Canadi Canadi<br>Canadi Canadi Canadi Canadi<br>Canadi Canadi Canadi Canadi Canadi<br>Canadi Canadi Canadi Canadi Canadi<br>Canadi Canadi Canadi Canadi Canadi<br>Canadi Canadi Canadi Canadi Canadi Canadi<br>Canadi Canadi Canadi Canadi Canadi Canadi<br>Canadi Canadi Canadi Canadi Canadi Canadi Canadi Canadi Canadi Canadi<br>Canadi Canadi Can                                                                                                    | m: within 7 days Due net     if Term & Conditions :         in order that the second by PT. Here, 8         in order that is table all Plurihase Order numb         in order that the second by PT. Here, 9         in order that the second by PT. Here, 9         in order that the second by PT. Here, 9         in order that the second by PT. Here, 9         in order that the second by PT. Here, 9         in order that the following address         in that, and end that the following address         in that, and end the following address         in that,         and end the following address         in that,         index (P Annotal Ages,         famers, 16224         index (P Annotal Ages,         index (P Annotal Ages,         index                                                                        | apermarket Tak, (AT<br>are and or pyreement<br>month, Any Invokos re-<br>ame month with the p<br>or (PO number)<br>Pondok Area<br>exted, amount, and sit                                                    | AP Department). Please ethods<br>number:<br>convect after the 25th will be repe<br>ented submission.                                                   | Total 03 //<br>Total        | VAT Payable (<br><u>Including GS</u><br>ace upon submitting to be star                                                                                                    | 1.200.000<br><u>13.200.000</u><br>noved by NT AP officer.<br>cate of re-essances has to  |
| Payment Term<br>Classid PO Alerenz<br>1. Dan ref matals is<br>2. Alt modes has to<br>a mode the second second second<br>classical second second second<br>classical second second second<br>classical second second second<br>biological second second second<br>classical second second second<br>classical second second second<br>second second second second<br>second second second second<br>second second second second<br>second second second second<br>second second second second<br>second second second second<br>second second second second<br>second second second second<br>second second second second<br>second second second<br>second second second second<br>second second second<br>second second second<br>second second second<br>second second second second<br>second second second second second<br>second second second<br>second second second<br>second second second seco                                                                                                    | n: within 7 days Due net<br>at rems & Conditions :<br>where has backed and the second by PT. Here 5<br>where has backed Prurchase Order Annet<br>is a backed and the second by PT. Here 5<br>where has backed a backed by 1<br>the days of the second by 1<br>the backed and the second by 1<br>the backed and the second by 1<br>the backed and the second by 1<br>the backed and the second by 1<br>the backed and the second by 1<br>the backed and the second by 1<br>the backed and the second by 1<br>the backed and the second by 1<br>the second backed and the second by 1<br>the backed and the second by 1<br>the second backed by 1<br>the second backed by 1<br>the second backed by 1<br>the second backed by 1<br>the second backed by 1<br>the second backed backed by 1<br>the second backed backed by 1<br>the second back backed graveward the second<br>the back backed backed graveward the second<br>the second back backed graveward the second<br>the back backed backed graveward the second<br>the back backed backed graveward the second<br>the back backed backed graveward the second<br>the back backed backed graveward the second<br>the back backed backed graveward the second<br>the back backed backed graveward the second<br>the back backed backed b | upermarket Tak. (NT<br>er and or agreement<br>month. Any kreite re<br>artie month with the p<br>er (PO number)<br>Poncoli. Anen<br>ectod, annount, and ei<br>kenn, it will be process                       | AP Department, Please attacht<br>mantack<br>ostend alter the 20th will be new<br>enod autoreasion.                                                     | Total (33)/<br><u>Total</u> | AT Payable (<br><u>Including GS</u><br>see upon submitting to be shar<br>submit in the following month i                                                                                                    | 1.200.000<br>13.200.000<br>need by NT AP officer.<br>cale of re-issuence has to          |
| Payment Term<br>Crausel Of General<br>2: September 2: September                                                                                                    | re: within 7 days Due net     if term & Cooldions :         if term & Cooldions :         if term & Scooldions :         if term & Scooldions :         inscooldions :         insco                                                                        | agermanium Tak. (NT<br>er and or agreement<br>mooth. Any tencion re<br>en morth with the p<br>ior (PO number)<br>Poncial: Arem<br>enfod, amcount, and el<br>latere, it will be proces                       | AP Department), Please ethods<br>number:<br>correct after the 25th will be rejer<br>enod submission.                                                   | Total (317<br><u>Total</u>  | VAT Payable (                                                                                                    | 1.200.000<br><u>13.200.000</u><br>noise by NT AP officer.<br>cate of re-issuances has to |
| Payment Term<br>Casad PO (Servira<br>1) Dan ref manta in<br>2) Ad motions has to<br>a motion has to<br>a motion has to<br>a motion has to<br>a discounted has<br>a discounted has<br>a dis                                                                                                    | m: within 7 days Due net     if Term & Conditions:         if Term & Conditions:         if Term & Conditions:         if Term & Conditions:         if Term & Conditions:         if Term & Conditions:         if Term & Conditions:         resoluted on the tay 1 to day 28 in every:         if the interference therapes of the day         if the interference therapes of the day         if the interference therapes of the day         if the interference therapes         if the interference therapes         if the interference therapes         if the interference therapes         if the interference therapes         if the interference therapes         if the interference therapes         interference therapes         if the interference therapes         interference therapes         interference therapes         interference therapes         interference therapes         interference therapes         interference therapes         interference therapes         interference therapes         interference         interference         interintere                                                                         | upermarket Tak, (MT<br>ner and or agreement<br>month, with the p<br>er (PO number)<br>Pondok Aften<br>enkod, annoant, and sk<br>taten, it will be process                                                   | AP Department) Please ethods<br>number.<br>Looked after the 25th will be reper-<br>ented submission.                                                   | Total C3 I/<br>Total        | VAT Payable (<br><u>Including GS</u><br>ace upon submitting to be star<br>adout in the following month (                                                                                                    | 1.200.000<br><u>13.200.000</u><br>nged by NT AP officer.<br>code of re-essance has to    |
| Payment Terr<br>Classid PO General<br>1 Dan ref massi te<br>2 Seguera Social e Carl<br>2 Seguera Social e Carl<br>2 Seguera Social e Carl<br>2 Marcela Nel Social e Carl<br>2 Marcela Nel Socia                                                                                                    | within 7 days Due not     if isma 6 conditions :     in control of the second by PT. Here 5     iso baseline that all there is the second by PT. Here 5     iso baseline that all there is the second by PT. Here 5     iso baseline that all there is the second by PT. Here 5     iso baseline that all there is the second by PT. Here 5     iso baseline that all there is the second by PT. Here 5     iso baseline that all there is the second by PT. Here 5     iso baseline that all there is the second by PT.     iso baseline that all there is the second by PT.     iso baseline the second by PT.     iso baseline the second by PT.     iso basel                                                                        | upermarket Tak, (NT<br>er and or agreement<br>month. Any knoice re<br>and the second second<br>er (PO number)<br>Pondsk Anen<br>milod, annoant, and sk<br>sater, it will be process                         | AP Department, Please attacht<br>number:<br>geneg aller the 20th will be new<br>encol submission.                                                      | Total (31)<br><u>Total</u>  | ACT Payable (<br><u>Including GS</u><br>ace upon submitting to be share<br>advert in the following month i                                                                                                    | 1.200.000<br>13.200.000<br>noise by NT AP officer:<br>cate of re-assument has to         |
| Payment Term<br>Clause PD General<br>1 Darret manaka<br>2 Ad nockes hards a<br>3 Ad nockes hards a<br>4 Ad nockes hards a<br>4 Ad nockes hards a                                                                                                    | re: within 7 days Due net     if Term & Conditions :         if Term & Conditions :         if terms with the term of the term of the term of the term of the term of the term of the term of the term of the term of the term of term of the term of term of the term of term of                                                                        | agemative Tak (AT<br>and or agreement<br>month. Any knolos ar<br>ane mosth with the p<br>are (PO number)<br>Poncok Aren<br>wick, amount, and sk<br>learer, it will be proces                                | AP Department). Please ethods<br>number:<br>correct after the 25th will be repe<br>and automation.<br>gring page);<br>as on the next working days.     | Total (317<br><u>Total</u>  | VAT Payable (<br><u>Including GS</u><br>ace upon submitting to be share<br>upont in the following month (                                                                                                    | 1.200.000<br><u>13.200.000</u><br>nove by NT AP officer.<br>Cate of re-insurance has to  |
| Payment Term<br>Casad PO Aleman<br>J. Denote means the<br>J. Service State of the service<br>J. Alt modes have to<br>a mode the service service<br>that was not the service service<br>of the service service service<br>A card sector service service<br>A card sector service service<br>A card sector service service<br>A card sector service<br>A card sector sector sector<br>A card sector sector sector<br>A card sector sector sector sector<br>A card sector sector sector<br>A card sector sector sector sector<br>A card sector sector sector sector<br>A card sector sector sector sector sector<br>A sector sector sector sector sector<br>A sector sector sector sector sector sector sector<br>A sector sector sector sector sector sector sector<br>A sector sector sector sector sector sector sector sector<br>A sector sector sector sector sector sector sector sector sector<br>A sector sector secto                                                                                                    | m: within 7 days Due net     if Term & Conditions:         if Term & Conditions:         if Term & Conditions:         if Term & Conditions:         if Term & Conditions:         moduled on the tay 1 to day 25 in every:         resulted on the tay 1 to day 25 in every:         if the second by MT. Here 5         if the tay 1 to day 25 in every:         if the second tay MT. Term and the tay         if the tay 25 in every:         if the second tay MT. Term and the tay         if the tay 25 in the tay         and the tay 1 to day 25 in every:         if the second tay MT. Term and the tay         and the tay 1 to day 25 in every:         and the tay 1 to day 25 in the tay         and the tay 1 to day 25 in the tay         and tay         and         and tay         and         and                                                                           | upermarket Tak. (NT<br>er and or appermark<br>noorth, Any Invoito re<br>artis month with the p<br>art (PO number)<br>Pancok Anen<br>exkod, annount, and ei<br>laters, it will be proces                     | AP Department, Please attacht<br>mantack.<br>oolend alter the 20th will be neer<br>enod autoreasion.                                                   | Total 03 //<br>Total        | AT Payable (<br><u>Including GS</u><br>see upon submitting to be shar<br>adored in the following month i                                                                                                    | 1.200.000<br><u>13.200.000</u><br>spend by NT AP officer.<br>calle of re-issuence has fo |
| Payment Term<br>Crausel FO General<br>2: Seyher scores<br>3: Seyher scores<br>4: A monoton has be<br>been control to<br>a monoton has be<br>been control to<br>be control to the score score<br>4: A scores that be<br>control to the score score<br>4: A scores that be<br>control to the score score<br>4: A score score that<br>control the score score score<br>4: A score score that<br>control the score score score<br>4: A score score that<br>control the score score score<br>4: A score score that<br>control the score score score<br>4: A score score that<br>control the score score score<br>4: A score score that<br>control the score score score<br>4: A score score that<br>control to the score score<br>control to score score score<br>4: A score score that<br>control to the score score score<br>5: Tat these labels<br>assess that score score score score<br>5: A score score score score score<br>5: A score score score score score<br>5: A score score score score score<br>5: A score score score score score score<br>5: A score score score score score score<br>5: A score score score score score score<br>5: A score score score score score score score<br>5: A score score score score score score score<br>5: A score score score score score score score<br>5: A score score score score score score score score<br>5: A score score score score score score score score score score<br>5: A score score sc                                                                                                    | re: within 7 days Due net     if term & Cooldions :         increase of cooldions :         increase of cooldions :         increase of the term on the term of the term of the term of the term of the term of the term of the term of the term of the term of the term of the term of the term of term of term                                                                         | appermarket Tak, (NT<br>ar and or appearent<br>mooth. Any Invoko re<br>ans month with the p<br>are (PO number)<br>Pandok Aren<br>antod, amount, and al<br>same, it will be process<br>meetics above, (PT J) | AP Department), Please attacht<br>number.<br>corese aller the 20th will be neve<br>encol subtression.<br>geing progen;<br>es on the next working days. | Total (31)<br><u>Total</u>  | VAT Payable (<br><u>Including GS</u><br>see upon submitting to be star<br>ubmit in the following month (                                                                                                    | 1.200.000<br><u>13.200.000</u><br>reject by NT AP officer.<br>note of re-essancer has to |

Gambar 3.4 Purchase ordER

#### Log in SAP

| Ø                | ▼ « 📙 | 🔍 😪 🖶 🖞 👘 👘 🕮 🎝 💭 💭 💭 🧐                   |
|------------------|-------|-------------------------------------------|
| SAP              |       |                                           |
| New password     |       |                                           |
| Client           | 800   | Information                               |
|                  | 6     | Dairy Farm Group                          |
| User<br>Password | ***** | FICO - SAP ECC 6.0 EhP7 Production System |
| Logon Language   | EN    | Available Clients                         |
|                  |       | 800 – Production Client                   |
|                  |       |                                           |

Gambar 3.5 Log in SAP

#### Gambar 3.6

#### Halaman awal SAP

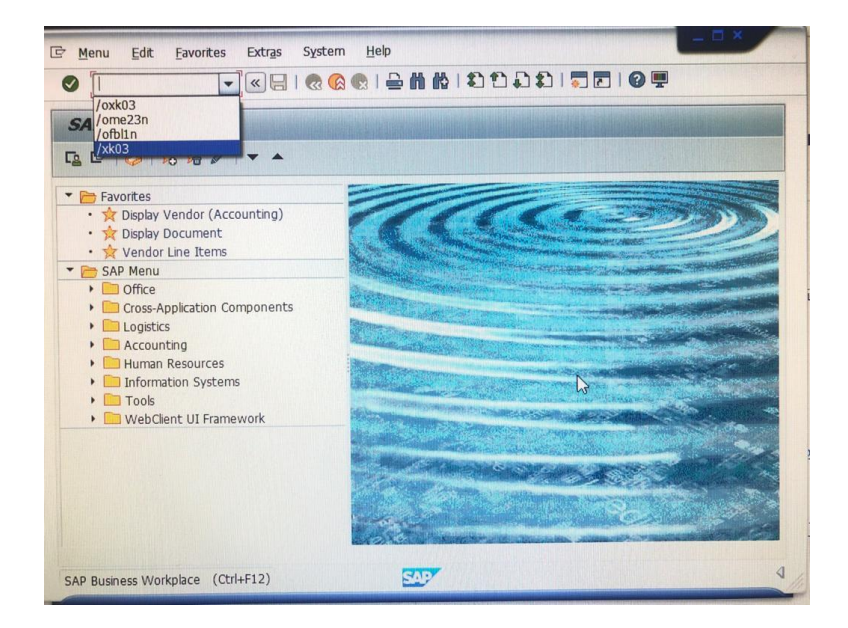

Gambar 3.6 Halaman awal SAP

| Nomor | good | receipt | pada | SAP |
|-------|------|---------|------|-----|
|-------|------|---------|------|-----|

| D | ocume  | ent Ov  | erview   | v On 📋 🖞       | I Derive Me                | essages 🧵 🞒 Personal Set    | tting         |            |              |                  |                   |       |
|---|--------|---------|----------|----------------|----------------------------|-----------------------------|---------------|------------|--------------|------------------|-------------------|-------|
| W | ID S   | ervice  | Order    | - 9064         | 1028065 Vendor 2           | 1001747 SIGAP GARDA PRA     | TA Doc. da    | ate 30.04. | 2021         |                  |                   |       |
|   | Heade  | er      |          |                |                            |                             |               |            |              |                  |                   |       |
| P | ₿ S    | Itm     | A I      | Article        | Short Text                 | PT SANTOS/                  | ۱ ۱           | let Price  | Curr Per     | O Mdse Cat.      | Site              | Stor  |
|   |        | 10      | Z        |                | REG SEC_STORE FEB21        | 1SELD 0                     | 3.05.2021     |            | 1            | SET Security Gu. | PT Hero Superma   | r     |
|   |        | 20      | Z        |                | REG SEC_STORE FEB21        | 1 SET D 0                   | 3.05.2021     |            | 1            | SET Security Gu. | PT Hero Superma   | r     |
|   |        | 30      | Z        |                | REG SEC_STORE FEB21        | 1 SET D 0                   | 3.05.2021     |            | 1            | SET Security Gu. | PT Hero Superma   | r     |
|   |        | 40      | Z        |                | REG SEC_STORE FEB21        | 1 SET D 0                   | 3.05.2021     |            | 1            | SET Security Gu. | . PT Hero Superma | r     |
|   |        | 50      | Z        |                | REG SEC_STORE FEB21        | 1 SET D 0                   | 3.05.2021     |            | 1            | SET Security Gu. | PT Hero Superma   | r     |
|   |        | 60      | Z        |                | REG SEC_STORE FEB21        | 1 SET D 0                   | 3.05.2021     |            | 1            | SET Security Gu. | PT Hero Superma   | r     |
|   |        | 70      | Z        |                | REG SEC_STORE FEB21        | 1 SET D 0                   | 3.05.2021     |            | 1            | SET Security Gu. | PT Hero Superma   | r     |
|   |        | 80      | Z        |                | REG SEC_STORE FEB21        | 1 SET D 0                   | 3.05.2021     |            | 1            | SET Security Gu. | . PT Hero Superma | r     |
|   |        | 90      | Z        |                | REG SEC_STORE FEB21        | 1 SET D 0                   | 3.05.2021     |            | 1            | SET Security Gu. | PT Hero Superma   | r     |
|   |        | 100     | Z        |                | REG SEC_STORE FEB21        | 1 SET D 0                   | 3.05.2021     |            | 1            | SET Security Gu. | PT Hero Superma   | r     |
|   |        | 110     | Z        |                | REG SEC_STORE FEB21        | 1 SET D 0                   | 3.05.2021     |            | 1            | SET Security Gu. | PT Hero Superma   | r     |
|   |        | 120     | Z        |                | REG SEC_STORE FEB21        | 1 SET D 0                   | 3.05.2021     |            | 1            | SET Security Gu. | PT Hero Superma   | r     |
|   |        |         | 4        | 111            |                            |                             |               |            |              |                  |                   |       |
|   | 9      |         | R        |                | iii ette ()                |                             | Addl          | Planning   |              |                  |                   |       |
|   | Item   |         |          | [ 10 ] REG SEC | STORE FEB21_G PURWAKART    |                             |               |            |              |                  |                   |       |
|   | _/// 1 | Deliven |          | Invoice        | Conditions Account Assignm | nent / Purchase Order Histo | ory Texts     | Delivery A | ddress Confi | rmations Condi   | ition Control Re  | etail |
|   | a      |         | =        |                |                            |                             |               |            |              |                  |                   |       |
|   |        |         | <u> </u> |                |                            |                             |               |            |              | (0011.) 0.1.0:   |                   |       |
|   | Sn.    | TOXE    | P41/     | ATUGO COCUMO   | 1 06 05 2021               | 1 SET                       | mount in LC I |            | 1 DeiCostQty | 0 SET            | TDR               | ce    |
|   | Tr.    | Ev. G   | 5        | 00027896       | 5                          | 1 SET - 3                   | LIVELIVES     | -          | 1            | SET              | IDR               |       |
|   |        |         |          |                |                            |                             |               |            |              |                  |                   |       |

Gambar 3.7 Nomor good receipt pada SAP

Nomor *good receipt* yang tertera pada *purchase order* adalah 5000278965 sehingga nomor yang tercatat pada SAP kolom *purchase order history* pun harus tercatat 5000278965, jika hal tersebut tidak sama ataupun tidak tercatat maka dokumen vendor dikembalikan pada divisi *procurement*.

4. Melakukan scan pajak pada tax scan application.

#### Scan application

| Scan Taxs |             |           |  |  |  |  |  |  |  |  |  |
|-----------|-------------|-----------|--|--|--|--|--|--|--|--|--|
| Add       | Downla      | ods       |  |  |  |  |  |  |  |  |  |
| Form      | n Input Tax |           |  |  |  |  |  |  |  |  |  |
| Box       | Number:     | NON TRADE |  |  |  |  |  |  |  |  |  |
| Ven       | dor Code:   |           |  |  |  |  |  |  |  |  |  |
| Ven       | dor Name:   | Read Only |  |  |  |  |  |  |  |  |  |
| Link      | Tax:        |           |  |  |  |  |  |  |  |  |  |
|           |             |           |  |  |  |  |  |  |  |  |  |
|           | Add         | Clear All |  |  |  |  |  |  |  |  |  |

Gambar 3.8 Scan application

5. Kemudian masukkan kode vendor pada *tax scan application* yang tercatat pada *master vendor SAP* sehingga akan muncul nama perusahaan tersebut. Setelah nama perusahaan tersebut muncul, lalu scan *barcode* yang tertera pada faktur pajak. Lalu klik *add* maka akan muncul kalimat *data is valid and has been saved*. Maka setelah muncul kalimat tersebut faktur pajak diberikan stempel agar dapat diproses untuk pembayaran.

#### Barcode faktur pajak

| Kode o                   | an Nomor Seri Faktur Pajak : 010.004-21.23284461                                                                                                    |                       |      |
|--------------------------|----------------------------------------------------------------------------------------------------|-----------------------|------|
| Peng                     | ρτ ςαντοςα                                                                                                    | and the second second |      |
| Nama                     | ARTA PUSAT                                                                                                    |                       |      |
| NPWP                     | : <del>82.354.041.9-928</del> .000                                                                                                    |                       |      |
| Pambe                    | i Barang Kena Pajak / Penerima Jasa Kena Pajak                                                                                                    |                       |      |
| Nama<br>Alamat<br>Kec.PC | PT. HERO SUPERMARKET, Tbk<br>GRAHA HERO CBD BINTARO SEKTOR 7 Blok B.7 No.A.7 RT:000 RW:000<br>NDOK AREN Kota/Kab. TANGERANG SELATAN BANTEN 15224<br>1000                  | Kel.PONDOK JAYA       |      |
| NPWP                     | UT 302 304, TODE 000                                                                                                    | Harga Jual/Pen        |      |
| No.                      | Nama Barang Nena Pajak Juasa Nena Pajak                                                                                                    | Muka/                 |      |
| 1                        | Filter drier, R22, hand valve, las, R22, N2 a<br>Ro 9.980.000 x 1                                                                                                    |                       |      |
| 2                        | Jasa 1 lot<br>Ro 2 800 000 x 1                                                                                                    |                       |      |
| Harga Ju                 | al / Penggantian                                                                                                    |                       |      |
| Dikurangi                | Potongan Harga                                                                                                    |                       |      |
| Dikurangi                | Uang Muka                                                                                                    | 1                     | 2.00 |
| Dasar Per                | ngenaan Pajak                                                                                                    |                       |      |
| PN = 10                  | % x Dasar Pengenaan Pajak                                                                                                    |                       | .200 |
| fotal PPn                | 3M (Pajak Penjualan Barang Mewah)                                                                                                    |                       |      |
| saual denga              | n ketentuan yang berlaku, Direktorat Jenderal Pajak mengatur bahwa Faktur Pajak ini telah ditu<br>nik sehingga tidak diperlukan tanda tangan basah pada Faktur Pajak ini. | indatungani           |      |
|                          | JAKARTA PUSAT                                                                                                    | 20 MARET 2021         |      |
| 派行                       | AGUS NAPOGAS                                                                                                    | SWARA                 |      |
|                          | FED VIA                                                                                                    | 011                   |      |
|                          | EP VA                                                                                                    |                       |      |
|                          |                                                                                                    |                       |      |

Gambar 3.9 Barcode faktur pajak

#### Validasi *scan* pajak

| $\leftarrow \rightarrow \mathbf{C}$ | Not secure   tansy:88/tax                         |                                   |
|-------------------------------------|---------------------------------------------------|-----------------------------------|
| Apps 🕥 tansy:8                      | 18/tax                                            | tansy:88 says                     |
| Scan Taxs                           |                                                   | Data is Valid and has been saved! |
| Add Downla                          | ods                                               | OK                                |
| Form Input Tax                      |                                                   |                                   |
| Box Number:                         | NON TRADE                                         |                                   |
| Vendor Code:                        | QHA769                                            |                                   |
| Vendor Name:                        | PT SANTOSA                                        |                                   |
| Link Tax:                           | http://svc.efaktur.pajak.go.id/validasi/faktur/02 |                                   |
|                                     |                                                   |                                   |
| Add                                 | Clear All                                         |                                   |

Gambar 3.10 Validasi scan pajak

 Setelah dokumen vendor semua legkap dan sudah dilakukan *scan* pajak maka dokumen tersebut diberikan pada pihak *scanner* untuk mendapatkan nomor *scanner* guna melakukan proses pembayaran.

### 3.3.2 Meng-*input* kode *scanner* dan nomor seri faktur pajak pada *software* SAP (Lampiran 9)

Setiap harinya dapat meng-*input* kode *scanner* sebanyak 20 nomor tergantung seberapa banyak *invoice* yang tercatat pada tanda terima dan dalam satu dokumen, kode tersebut didapat setelah team *scanner* menyelesaikan *scan* pada dokumen vendor tersebut. Sedangkan meng-*input* nomor seri faktur pajak dalam seminggu hanya 3 kali berdasarkan adanya faktur pajak yang diganti atau dibatalkan. Berikut merupakan penjelasan mengenai rincian tugas-tugas yang dilakukan:

1. Menerima tanda terima yang terdapat nomor *scanner* yang diberikan team *scanner*.

#### Gambar 3.11

#### TANDA TERIMA TAGIHAN KODE VENDOR: 21002149 NAMA VENDOR BANNER PERIODE NO INV NO PO DPP PPN TOTAL PO NO SCAN DOCUMENT AN FACILITY SERVICE EKSPRES EKSTRA AN FACILITY SERVICES 451.869 103.724 HERO OT EKSPRES OT EKSTRA OT HERO AN FACILITY SERVIC N FACILITY SERVICE 5

#### Tanda terima dengan nomor scanner

Gambar 3.11 Tanda terima dengan nomor scanner

Kode *scanner* yang tertera pada tanda terima tersebut yaitu B200095066 sampai dengan B200095071 yang akan di *input* dalam *software* SAP berdasarkan nomor *invoice* dari dokumen *vendor* tersebut.

2. Buka aplikasi *software* SAP, kemudian *log in* dengan memasukkan *username* dan *password*, lalu akan muncul halaman utama dalam SAP

#### Log in SAP

| <ul> <li></li> </ul> | ▼ « 🔚 | e 😪 e i 🗄 ii ii ii ti ti 🎝 ti i 🗐 🗖 i 🤗 🖫                     |
|----------------------|-------|---------------------------------------------------------------|
| SAP                  |       |                                                               |
| New password         |       |                                                               |
| Client               | 800   | Information                                                   |
| User<br>Password     | ***** | Dairy Farm Group<br>FICO - SAP ECC 6.0 EhP7 Production System |
| Logon Language       | EN    | i Available Clients                                           |
|                      |       | 800 – Production Client                                       |
|                      |       |                                                               |

Gambar 3.12 Log in SAP

3. Kemudian pilih tcode /ofbl1n maka akan muncul halaman *vendor line item display*, masukkan nama *vendor* dan tanggal yang dibutuhkan.

#### Gambar 3.13

#### Halaman awal SAP

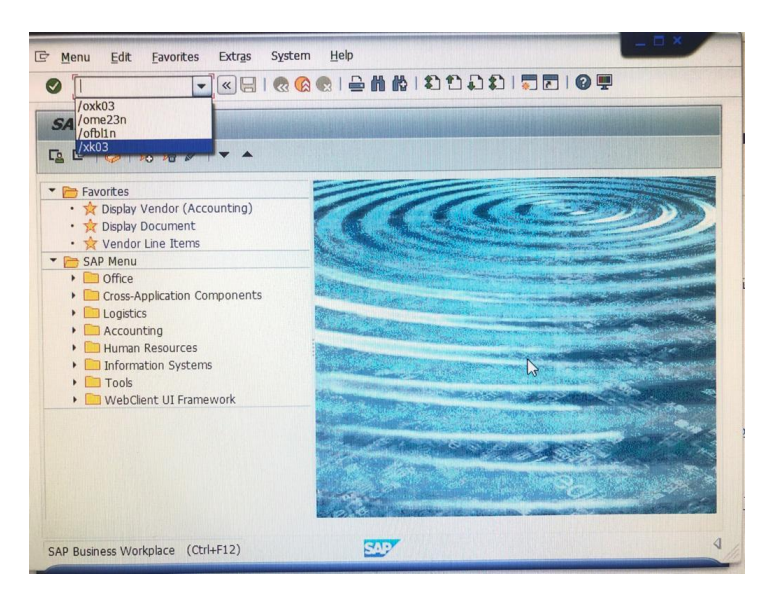

Gambar 3.13 Halaman awal SAP

#### Vendor line item display

| <ul> <li>T</li> </ul>       | 등   😪 😪   늘 🖞 🖞   최 한 후 후   🥛 🔽   🥹 💭 |  |
|-----------------------------|---------------------------------------|--|
| Vendor Line Item Dis        | olay                                  |  |
| 🚱 🄄 📜 🚺 Data Sources        |                                       |  |
| Vendor selection            |                                       |  |
| Vendor account              | 21002149 to 🖻                         |  |
|                             |                                       |  |
| Selection using search help |                                       |  |
| Search help ID              |                                       |  |
| Search string               |                                       |  |
| Search help                 |                                       |  |
| Line item selection         |                                       |  |
| Status                      |                                       |  |
| Open items                  |                                       |  |
| Open at key date            | 31.05.2021                            |  |
|                             |                                       |  |
| O Cleared items             |                                       |  |
| Clearing date               | to                                    |  |
| Open at key date            |                                       |  |
| All items                   |                                       |  |
| Posting date                | 01.01.2021 to 31.12.2021              |  |
| Туре                        |                                       |  |
| ✓ Normal items              |                                       |  |
| Special G/L transactions    |                                       |  |
| Noted items                 |                                       |  |
| Parked items                |                                       |  |
| Customer items              |                                       |  |
|                             |                                       |  |
| List Output                 |                                       |  |
| Lavout                      |                                       |  |
| Maximum number of items     |                                       |  |
|                             |                                       |  |

Gambar 3.14 Vendor line item display

Setelah masuk pada *sorftware* SAP dan klik tcode /ofbl1n maka akan muncul halaman seperti Gambar 3.11 yang kemudian memasukkan kode vendor SAP yaitu 21002149 serta pilih seluruh item sesuai dengan tanggal yang dibutuhkan untuk memasukkan kode *scanner* dan nomor seri faktur pajak

4. Lalu akan muncul seluruh vendor line item yang dibutuhkan

#### Vendor line item

| Vendor<br>Company Code 21002149 <sup>2</sup><br>Name PTAGAYA <sup>T</sup><br>City |                                        |       |             |      |                                                                               |                                                                                            |                                                                                                    |                                                                                  |                                                                                  |                                                                    |     |                            |                                                                                  |
|-----------------------------------------------------------------------------------|----------------------------------------|-------|-------------|------|-------------------------------------------------------------------------------|--------------------------------------------------------------------------------------------|----------------------------------------------------------------------------------------------------|----------------------------------------------------------------------------------|----------------------------------------------------------------------------------|--------------------------------------------------------------------|-----|----------------------------|----------------------------------------------------------------------------------|
|                                                                                   | Curr.                                  | Amoun | t in doc. c | urr. | Pstng Da                                                                      | eference                                                                                   | Document Header Text                                                                                                    | DocumentNo                                                                       | Net due dt                                                                       | Clrng doc.                                                         | PBk | Tx                         | Clearing                                                                         |
| g Feb 2021<br>N 2021<br>9067032247<br>P09064028106                                | IDR<br>IDR<br>IDR<br>IDR<br>IDR<br>IDR |       | 200 501     |      | 28.05.2<br>27.05.2021<br>27.05.2021<br>27.05.2021<br>27.05.2021<br>27.05.2021 | 02235D5/III/2021<br>0124/CL5/III/21<br>0123/CL5/III/21<br>0409/CL5/V/2021<br>0318/CL5/V/21 | 20210528-INTL<br>010.000-21.19957057<br>011.000-21.19957021<br>011.000-21.19957020<br>010.000-21.19957145<br>010.000-21.19957150 | 5400031051<br>2500012854<br>2500012868<br>2500012907<br>4100003679<br>4100003686 | 28.05.2021<br>26.03.2021<br>11.03.2021<br>11.03.2021<br>25.05.2021<br>17.05.2021 | 5400031051<br>5400031051<br>5400031051<br>5400031051<br>5400031051 |     | E2<br>E2<br>E2<br>E2<br>E2 | 28.05.2021<br>28.05.2021<br>28.05.2021<br>28.05.2021<br>28.05.2021<br>28.05.2021 |

- 5. Kemudian klik salah satu item nomor *invoice* yang sesuai dengan kode *scanner* dan nomor seri pajak yang akan dimasukkan dalam SAP.
- 6. Maka akan muncul *display document*, lalu masukkan kode *scanner* pada kolom *assignment* dan nomor seri faktur pajak pada kolom *document header*.

#### Gambar 3.16

#### Kolom kode scanner

| 📃 Displa                         | ay Document      | t: Line Item | 001                 |                     |
|----------------------------------|------------------|--------------|---------------------|---------------------|
| 🧐 🖻 🙍 🔻 🖌                        | 🔺 😃 🥏 Addition   | al Data 🚺 Wi | ithholding Tax Data |                     |
| Vendo 21002:<br>Company Code Dud | 149              | PT AGAYA     | ONIT B7 JL.MAMP     | G/L Acc 2001100000  |
| PT Hero Supermark                | et Tbk JAKAI     | RTA SELATAN  |                     | Doc. no. 2500012562 |
| Line Item 1 / Invoi              | ce / 31          |              |                     |                     |
| Amount                           |                  | IDR          |                     |                     |
| Tax code                         |                  |              |                     |                     |
|                                  |                  |              |                     |                     |
| Additional Data                  |                  |              |                     |                     |
| Disc. base 64                    | 4,240,000        | IDR Disc. Am | ount 0              | IDR                 |
| Payt Terms 00                    | 07               | Days/per     | cent 7 0.000        | \$ 0 0.000 \$ 0     |
| Bline Date 1                     | 2.04.2021        | Fixed        |                     |                     |
| Pmnt Block                       |                  | Invoice F    | Ref.                | / / 0               |
| Pmt Method                       | -                |              |                     |                     |
|                                  | 3.05.2021 / 5400 | 0031051      |                     |                     |
| Clearing 28                      |                  |              |                     |                     |
| Clearing 28<br>Assignment B2     | 200095066        |              |                     |                     |

Gambar 3.16 Kolom kode scanner

Meng-*input* kode *scanner* selama melakukan program magang sebanyak ± 400 kode *scanner* yang tercantum dalam tanda terima yang diberikan oleh team *scanner*, dalam dokumen tanda terima berisikan 7 hingga 10 tagihan *invoice*.

#### Gambar 3.17

#### Kolom nomor seri faktur pajak

| endor       21002149       s       PT AGAYA       G/L Acc       2001100000         impany Code       Dool       GEDUNG NARIBA PLAZA UNIT B7 JL.MAMP         If Hero Supermarket Tbk       JAKARTA SELATAN       Doc. no. 2500012562         ine Iter       G* Document Header: D001 Company       1e         mmount       Doc. Type       IRR_Jindor Invoice       Image: Company         boc. Header       010.000-21.19957105       Image: Company       Image: Company         ddition       No.       No. Pages       O       Image: Company         ddition       No.       No. Pages       O       Image: Company       Image: Company         ddition       No.       No. Pages       O       Image: Company       Image: Company                                                        | 焓 🗗 🙎       | ▼ ▲ 😃 🛓        | Additional Data   | Withholding Tax I                 | Data          |        |
|----------------------------------------------------------------------------------------------------|-------------|----------------|-------------------|-----------------------------------|---------------|--------|
| ompany Code       D001       GEDUNG NARIBA PLAZA UNIT B7 JL.MAMP         T Hero Supermarket Tbk       JAKARTA SELATAN       Doc. no. 2500012562         Line Iter       Er Document Header: D001 Company ie       Image: Company ie         Amount       Doc. Type       Image: Company ie         Doc. Type       Image: Company ie       Image: Company ie         Amount       Doc. Type       Image: Company ie         Doc. Header       010.000-21.19957105       Image: Company ie         Addition       No. Panes       Image: Company ie         Addition       Reference       0124/CLS/III/21       Image: Company ie         Disc. bas       Currency       IDB       Posting Date       25.05.2021         Payt Ter       Currency       IDB       Posting Period       05 / 2021         Bine Da       Ref. Transactn       BKPF       Accounting document         Reference Key       2500012562D0012021       LogSystem       E3PCLNT800         Pmt Met       Entered By       ZGPEREZ       Parked By       ZAQUINO         Clearing       Assignm       Tcode       FBVB       Image: Company is an is an is an is an is an is an is an is an is an is an is an is an is an is an is an is an is an is an is an is an is an is an is an is an is an is an is an is an is an is an is an is an is an is an is a                                                     | endor       | 21002149       | si PT AGA         | YA                                | G/L Acc 2001  | 100000 |
| DeT Hero Supermarket Tbk       JAKARTA SELATAN       Doc. no. 2500012562         Line Iter       EP Document Header: D001 Company       ie         Amount       Doc. Type       IRI_Dindor Invoice         Doc. Header       010.000-21.19957105         Branch No.       No. Pages       0         Addition       Reference       0124/CLS/III/21       oc. Date       12.04.2021         Disc. bas       Posting Date       25.05.2021       Posting Period       05 / 2021         Bine Dat       Ref. Transactn       BKPF       Accounting document         Pmt Bi       Reference Key       2500012562D0012021       LogSystem       E3PCLNT800         Pmt Met       Entered By       ZGEPEREZ       Parked By       ZAQUINO         Claring       Assignm       Tcode       FBVB       Tcode       FBVB         Text       Changed On       Last Update       Ledger Grp       Ref. Key 1       Header       Ref. Key 2                                                                                                    | ompany Cod  | e D001         | GEDUNG NARIBA I   | PLAZA UN <mark>I</mark> T B7 JL.M | AMP           |        |
| Line Iter       EP Document Header: D001 Company       ie       X         Amount       Doc. Type       IRE_Pindor Invoice       X         Doc. Header       010.000-21.19957105       X       X         Branch No.       No. Pages       0       X         Addition       Reference       0124/CLS/III/21       oc. Date       12.04.2021         Disc. bas       Outerncy       IDR       Posting Date       25.05.2021         Payt Ter       Currency       IDR       Posting Period       05 / 2021         Bine Dat       Ref. Transactn       BKPF       Accounting document         Reference Key       2500012562D0012021       LogSystem       E3PCLNT800         Pmt Met       Entered Dn       25.05.2021       Entered At       19:32:39         Tcode       FBVB       Tcode       FBVB       Tcode       FBVB         Text       Changed On       Last Update       Ledger Grp       Ref. Key 1       Ref. Key 2       Ref. Key 2                                                                                                    | T Hero Supe | ermarket Tbk   | JAKARTA SELATA    | N                                 | Doc. no. 2500 | 012562 |
| Amount       Doc. Type       FKR_D'Indor Invoice         Tax cod       Doc. Header       010.000-21.19957105         Doc. Header       010.000-21.19957105         Branch No.       No. Pages       0         Addition       Reference       0124/CLS/III/21       oc. Date       12.04.2021         Disc. bas       Posting Date       25.05.2021       0         Payt Te       Currency       IDR       Posting Period       05 / 2021         Bline Dat       Ref. Transactn       BKPF       Accounting document         Pmnt Bl       Reference Key       2500012562D0012021       LogSystem       E3PCLNT800         Pmt Met       Entered By       Z2EPEREZ       Parked By       ZAQUINO         Clearing       Entered On       25.05.2021       Entered At       19:32:39         Tcode       FBVB       Text       Changed On       Last Update       Last Update         Ledger Grp       Ref.Key 1 Header       Ref. Key 2       Mathematical Action Action Actio | Line Iter 📴 | Document Hea   | der: D001 Company | 1e                                |               | ×      |
| Tax cod       Doc. Header       010.000-21.19957105         Doc. Header       010.000-21.19957105         Branch No.       No. Pages       0         Addition       Reference       0124/CLS/III/21       oc. Date       12.04.2021         Disc. bas       Posting Date       25.05.2021       Disc. bas       Posting Period       05 / 2021         Bline Dat       Ref. Transactn       BKPF       Accounting document       Reference Key       2500012562D0012021       LogSystem       E3PCLNT800         Pmt Me       Entered By       Z2EPEREZ       Parked By       ZAQUINO         Clearing       Entered On       25.05.2021       Entered At       19:32:39         Tcode       FBVB       Tcode       FBVB       Text       Changed On       Last Update       Ledger Grp         Ref.Key 1 Header       Ref. Key 2       Entered       Ref. Key 2       Entered       Ref. Key 2                                                                                                    | Amount      |                | KB Lundor Invoice |                                   |               |        |
| Addition       Reference       0124/CLS/III/21       oc. Date       12.04.2021         Disc. bas       Posting Date       25.05.2021         Payt Ter       Currency       IDR       Posting Date       25.05.2021         Bline Dat       Ref. Transactn       BKPF       Accounting document         Pmnt Bl       Reference Key       2500012562D0012021       LogSystem       E3PCLNT800         Pmt Met       Entered By       Z0FEREZ       Parked By       ZAQUINO         Clearing       Entered On       25.05.2021       Entered At       19:32:39         Tcxt       Changed On       Last Update       Ledger Grp       Ref. Key 2         Ref.Key 1 Header       Ref. Key 2       Ref. Key 2       Ref. Key 2                                                                                                    | Tax cod     | c. Header      | 010 000-21 100571 | 05                                |               |        |
| Addition       Ball(11140.       000 Pailles       0         Reference       0124/CLS/III/21       oc. Date       12.04.2021         Disc. bas       Posting Date       25.05.2021         Payt Ter       Currency       IDR       Posting Deriod       05 / 2021         Bline Dat       Ref. Transactin       BKPF       Accounting document         Pmnt Ble       Reference Key       2500012562D0012021       LogSystem       E3PCLNT800         Pmt Met       Entered By       ZGPEREZ       Parked By       ZAQUINO         Clearing       Entered On       25.05.2021       Entered At       19:32:39         Tcode       FBVB       Text       Changed On       Last Update       Ledger Grp         Ref.Key 1 Header       Ref. Key 2       Ref. Key 2       Ref. Key 2                                                                                                    | 000         | nch No         | 010.000-21.1993/1 | 0.5                               |               |        |
| Disc. bas<br>Payt Te<br>Bline Da<br>Pmt Bl<br>Ref. Transactn BKPF Accounting document<br>Pmt Met<br>Entered By ZGPEREZ Parked By ZAQUINO<br>Clearing<br>Assignm<br>Text Changed On Last Update<br>Ledger Grp<br>Ref. Key 1 Header Ref. Key 2                                                                                                    | Addition:   | facence        |                   | o Data                            | 12 04 2021    |        |
| Payt Te       Currency       IDR       Posting Date       23.05.2021         Bine Da       Ref. Transactn       BKPF       Accounting document         Pmnt Bic       Reference Key       2500012562D0012021       LogSystem       E3PCLNT800         Pmt Met       Entered By       ZGFEREZ       Parked By       ZAQUINO         Clearing       Entered On       25.05.2021       Entered At       19:32:39         Assignm       TCode       FBVB       Entered       Kt         Ledger Grp       Ref.Key 1 Header       Ref. Key 2       Ref. Key 2                                                                                                    | Disc. bas   | erence         | 0124/CLS/III/21   | oc. Date                          | 25.05.2021    |        |
| Bline Dal     Ref. Transactn     BKPF     Accounting document       Pmnt Bk     Reference Key     2500012562D0012021     LogSystem     E3PCLNT800       Pmt Met     Entered By     ZGPEREZ     Parked By     ZAQUINO       Clearing     Entered On     25.05.2021     Entered At     19:32:39       Tode     FBVB     Text     Changed On     Last Update       Ledger Grp     Ref. Key 2     Ref. Key 2     Ref. Key 2                                                                                                    | Payt Ter    |                | TDD               | Posting Date                      | 25.05.2021    | h      |
| Pmnt Bk     Ref. Transactin     BKPF     Accounting document       Pmt Bk     Reference Key     2500012562D012021     LogSystem     E3PCLNT000       Pmt Met     Entered By     ZGFEREZ     Parked By     ZAQUINO       Clearing     Entered On     25.05.2021     Entered At     19:32:39       Tcode     FBVB     Tode     Changed On     Last Update       Ledger Grp     Ref. Key 1     Header     Ref. Key 2                                                                                                    | Bline Dat   | Tency          | IDK               | Posting Period                    | 05 / 2021     |        |
| Pmt Met     Exterence Key     2500012552D012021     LogSystem     E3PCLNTB00       Clearing     Entered By     ZGPEREZ     Parked By     ZAQUINO       Entered On     25.05.2021     Entered At     19:32:39       Tcxt     Tcode     FBVB     Tcode     Changed On       Ledger Grp     Ref. Key 2     Ref. Key 2                                                                                                    | Pmnt Blo    | r. Transactn   | BKPP Accounting   | document                          |               |        |
| Clearing     Entered By     Z6PEREZ     Parked By     ZAQUINO       Assignm     Entered On     25.05.2021     Entered At     19:32:39       Text     Tcode     FBVB     FBVB     Entered At     19:32:39       Changed On     Last Update     Ledger Grp     Ref. Key 2                                                                                                    | Pmt Met     | rerence Key    | 2500012562D00120  | LogSystem                         | E3PCLNT800    |        |
| Assignm<br>Text Text Changed On Last Update Ledger Grp Ref.Key 1 Header Ref. Key 2                                                                                                    | Clearing    | tered By       | ZGPEREZ           | Parked By                         | ZAQUINO       |        |
| Text TCode FBVB kt<br>Changed On Last Update kt<br>Ledger Grp<br>Ref.Key 1 Header Ref. Key 2                                                                                                    | Assianm     | tered On       | 25.05.2021        | Entered At                        | 19:32:39      |        |
| Changed On Last Update Ref. Key 2                                                                                                    | Text TC     | ode            | FBVB              |                                   |               | xt     |
| Ledger Grp       Ref.Key 1 Header       Ref. Key 2                                                                                                    | Cha         | anged On       |                   | Last Update                       |               | -      |
| Ref.Key 1 Header Ref. Key 2                                                                                                    | Led         | lger Grp       |                   |                                   |               | _      |
|                                                                                                    | Ref         | f.Key 1 Header |                   | Ref. Key 2                        |               |        |
|                                                                                                    |             |                |                   |                                   |               |        |

Gambar 3.17 Kolom nomor seri faktur pajak

Memasukkan kode *scanner* yang telah diberikan oleh team *scanner* yang berdasarkan dengan masing-masing dokumen invoice yang berbeda sehingga dalam **gambar 3.15** kita pilih salah satu item invoice seperti 0124/CLS/111/21 sehingga akan muncul halaman seperti pada **gambar 3.16** lalu masukkan kode *scanner* tersebut pada kolom *assignment*.

7. Jika semua sudah sesuai, lalu klik *save* agar kode *scanner* dan nomor seri faktur pajak dapat tersimpan pada SAP.

#### 3.3.3 Membuat Payment Voucher

Berikut merupakan penjelasan mengenai rincian tugas-tugas yang dilakukan:

- 1. Menyiapkan payment voucher kosong yang akan diisi.
- 2. Memasukkan kode *supplier*, nama *supplier*, lokasi, tanggal, keterangan pembayaran dan nominal yang tertera pada *invoice*.

#### Gambar 3.18

#### Invoice untuk payment voucher

| PT AG                 | AYA                                            | Terp                                                                                                    | PT AG/          | VW.amigajayamakmur.com |
|-----------------------|------------------------------------------------|----------------------------------------------------------------------------------------------------|-----------------|------------------------|
|                       |                                                | INVOICE                                                                                                    |                 |                        |
|                       |                                                | <sup>No</sup> 09983                                                                                                    |                 |                        |
|                       | PT. HER                                        | O SUPERMARKET,                                                                                                    | Tbk             |                        |
| Sudah terîma dari     | · · · · · · · · · · · · · · · · · · ·          |                                                                                                    |                 |                        |
| Sejumlah uang         | Dua                                            | puluh juta Sembila                                                                                                    | in ratus rupiah |                        |
| U. b. k. nombayaran 1 | Rilter drier                                   | R77 hand value des R07 N                                                                                                    | 9-11            |                        |
| 2                     | Jasa 1 lot                                     | ~                                                                                                    |                 | Rp 19 000 00           |
|                       |                                                |                                                                                                    | 1 of al         | Np. 19.000.00          |
|                       |                                                |                                                                                                    | Grand Total     | Rp. 1.900.000          |
|                       | PO <u>Number</u><br>PO Date : 11<br>LOKASI : 0 | . 2064028205<br>1-MAY-2021<br>Jiant Ekstra Taman Yasmia-                                                                                                    | .0655           | Rp. 20.900.00          |
|                       | Rp                                             | 20.900.000                                                                                                    | Jakarta,        |                        |
|                       |                                                |                                                                                                    | 00000L          | METERAL<br>TEMPE       |
| D.1. 101 0005         | 006040                                         | Contract of Contract of Contra | CRA             | Nurjanah)              |

Gambar 3.18 invoice untuk payment voucher

#### Faktur pajak untuk payment voucher

| Kode dan                           | Nomor Seri Faktur Pajak : 010.004-21.23284461                                                                                                    |                                           |
|------------------------------------|----------------------------------------------------------------------------------------------------|-------------------------------------------|
| Peng                               |                                                                                                    |                                           |
| Nam<br>Alamat : .<br>NPWP : 0      | PT AGAYA                                                                                                    |                                           |
| Pembeli F                          | larang Kena Pajak / Penerima Jasa Kena Pajak                                                                                                    |                                           |
| Nama : P<br>Alamat : 0<br>Kec.PONI | . HERO SUPERMARKET, Tbk<br>RAHA HERO CBD BINTARO SEKTOR 7 Blok B.7 No.A.7 RT:000 RV<br>DOK AREN Kota/Kab.TANGERANG SELATAN BANTEN 15224<br>202 Sek 4:092-090 | W:000 Kel.PONDOK JAYA                     |
| No.                                | Nama Barang Kena Pajak / Jasa Kena Pajak                                                                                                    | Harga Jual/Penggantian/Uan<br>Muka/Termin |
| , F                                | Iter dries, P22, hand valve, las, R22, N2 a                                                                                                    |                                           |
| 2 J4                               | p 9.985.000 x 1                                                                                                    |                                           |
| Harga Jual                         | Penggantian                                                                                                    |                                           |
| Dikurangi Po                       | stongan Harga                                                                                                    | 19.000.000                                |
| Dikurangi Ua                       | ing Muka                                                                                                    |                                           |
| Dasar Penge                        | maan Pajak                                                                                                    | 1.900.000                                 |
| PPN = 10%                          | x Dasar Pengenaan Pajak                                                                                                    |                                           |
| Total PPnBN                        | I (Pajak Penjualan Barang Mewah)                                                                                                    |                                           |
| esual dengah ki<br>cara elektronik | terduan yang benaku, Direktora Jenoera Paga menganu cantar Paga ini<br>sehingga tidak diperlukan tanda tangan basah pada Faktur Paga ini.<br>JAKARTA F       | PUSAT, 2<br>POGASWARA                     |
|                                    |                                                                                                    | CULARIA                                   |

Gambar 3.18 Faktur pajak untuk payment voucher

#### Surat perjanjian

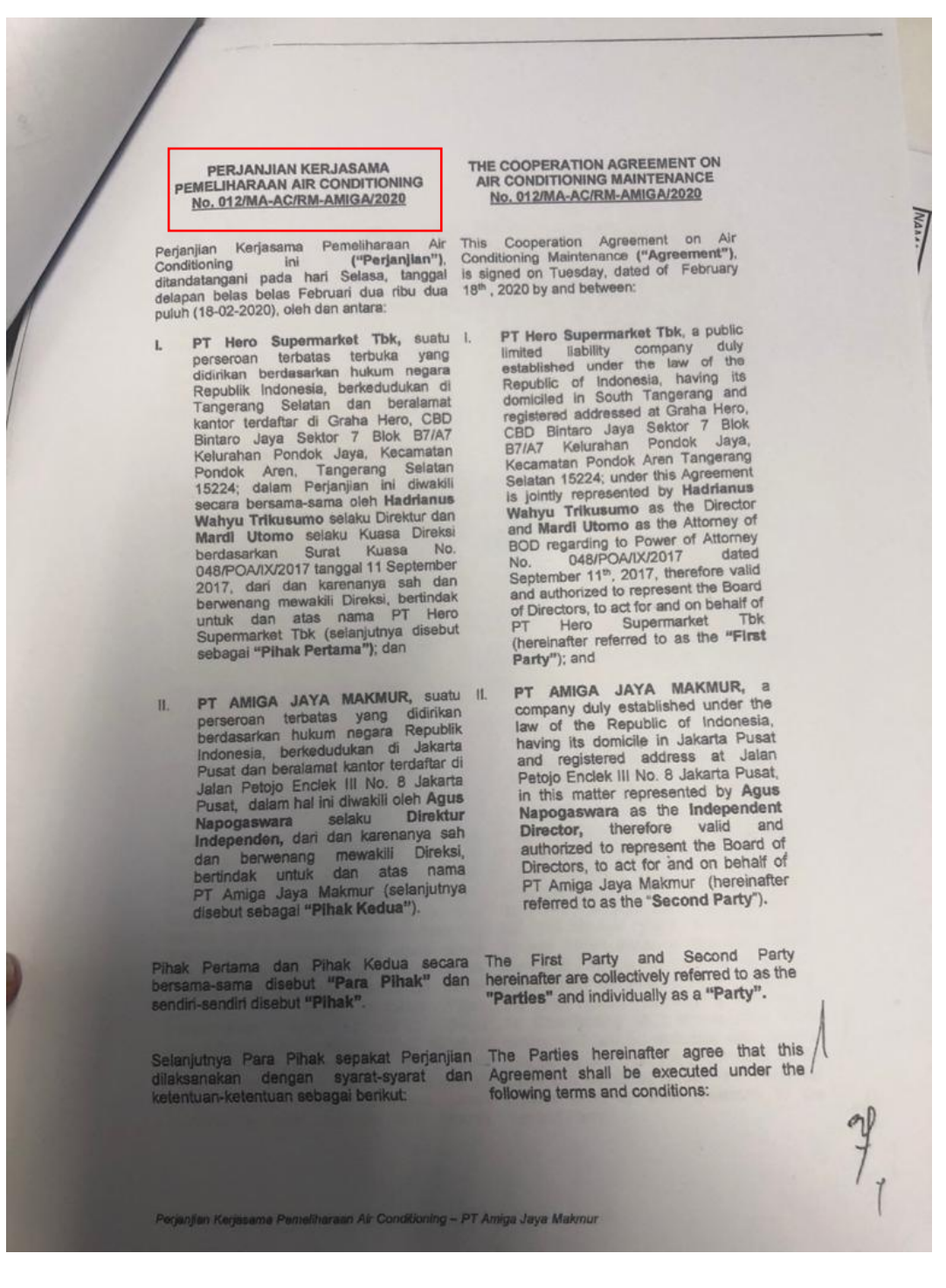

Gambar 3.19 Surat Perjanjian

#### Payment voucher

|                                 | BUKII PENGEI          | OUCHER CASH / B       | AS / DAINE         | <u>A</u>               | 14373         |          |
|---------------------------------|-----------------------|-----------------------|--------------------|------------------------|---------------|----------|
|                                 | Perusahaan/Com        | pany :                | Namor Pi           | ikti I                 |               |          |
| Kode Supplier<br>Supplier Code  | 6414769               |                       | Nomor Bu<br>Number | JKU                    |               |          |
| Nama Supplier                   | PT AGAYA              |                       | Date               | ident                  | 20 MA         | RET 2021 |
| Lokasi                          | COLOR THEAMY IT       | -                     | Budget No.         | udger                  |               |          |
| erbilan Du                      | a puluh iuta Sembil   | an ratus ri           | bu rupial          | h                      | 20.90         | 0.000    |
| mount                           |                       |                       | ou rupiui          | i ji                   |               |          |
| Intuk Pembayaran<br>Payment for | Binya Ma              | interance             | Service            | AC                     |               |          |
|                                 | fer                   | rode Ma               | r-Apt              | 2021                   |               |          |
|                                 |                       |                       |                    |                        |               |          |
|                                 |                       | Cheque / Giro S       | Signatories by     | No. Surat              | Pesanan       |          |
| heque/Giro No :                 |                       | 1                     | 2                  | Purchase               | Order No.     |          |
| lank :                          |                       |                       |                    | No. BT&F<br>Register N | RF<br>Io      |          |
| abang/Branch                    | D - (                 | Budget                |                    | Autho                  | orized by *)  |          |
| Niminta Oleh<br>Request by      | 2 3                   | Control               | 1                  |                        | 2             | 3        |
|                                 | 34                    |                       |                    |                        |               |          |
|                                 | xy                    | -                     |                    |                        |               |          |
| Kouandarth                      | nance Invoice Control | Ac                    | counting           | Pen                    | erima/Receive | nr -     |
|                                 |                       |                       |                    |                        |               |          |
|                                 |                       |                       |                    |                        |               |          |
|                                 | = FINANCE [           | DEPARTMENT            | ONLY =             |                        |               |          |
| Chart of Account L              | ocation Keter         | rangan/Description    | - Annal -          | D                      | EBIT          | CREDIT   |
|                                 |                       | Contraction of the    |                    |                        |               |          |
|                                 | Die                   |                       |                    |                        | Rp 19.0       | 00.000   |
|                                 | but                   | -                     | -                  |                        |               |          |
|                                 | IN                    | and the second second |                    |                        | Rp 1.9        | 00.000   |
|                                 |                       | Contraction of the    |                    |                        |               |          |
|                                 |                       |                       |                    |                        |               |          |
| se Refer to Author              | ity Limit Policy      |                       |                    |                        |               |          |
|                                 |                       |                       |                    |                        |               |          |
|                                 |                       |                       |                    |                        |               |          |

Gambar 3.20 Payment voucher

Pembuatan *payment voucher* dilakukan apabila perusahaan dengan vendor terkait memiliki surat tertulis kerjasama seperti pada **gambar 3.20**, dalam *payment voucher* dalam menuliskan kode *vendor*, tanggal penulisan, keterangan pembayaran, nominal yang akan dibayarkan harus melihat *invoice* dan faktur pajak seperti pada **gambar 3.18** dan **gambar 3.19** yaitu total keseluruhan Rp. 20.900.000 dengan DPP Rp 19.000.000 PPN Rp. 1.900.000 maka nominal tersebut yang akan dicantumkan pada *payment voucher*.

- 3. Meminta tanda tangan sebagai bukti *approved* kepada bagian yang terkait agar dapat dilakukan proses selanjutnya.
- 4. Kemudian *payment voucher* tersebut digabungkan dalam dokumen vendor tersebut agar dapat masuk dalam proses *scanner* guna melakukan pembayaran.
- 5. Selama melakukan kerja magang dapat membuat ± 300 *payment voucher* dengan berbagai dokumen *invoice* yang diterima setiap harinya dari *vendor* yang berbeda.

# 3.3.4 Pengecekan *clearing* (pembayaran) pada *software* SAP untuk mengkonfirmasi kepada pihak *vendor* (Lampiran 10)

Berikut merupakan penjelasan mengenai rincian tugas-tugas yang dilakukan:

1. Buka aplikasi *software* SAP, kemudian *log in* dengan memasukkan *username* dan *password*, lalu akan muncul halaman utama dalam SAP.

#### Log in SAP

| Ø                | ▼ « 📙 | 8 😪 e i 🖶 ii ii ii ii ii ii ii ii 🖬 🖬 🖉 🖗 |
|------------------|-------|-------------------------------------------|
| SAP              |       |                                           |
| New password     |       |                                           |
| Client           | 800   | Information                               |
| User<br>Password | ***** | FICO - SAP ECC 6.0 EhP7 Production System |
| Logon Language   | EN    | Available Clients                         |
|                  |       | 800 – Production Client                   |
|                  |       |                                           |

Gambar 3.21 Log in SAP

2. Kemudian pilih tcode /ofbl1n maka akan muncul halaman *vendor line item display*, masukkan nama *vendor* dan tanggal yang dibutuhkan.

#### Gambar 3.23

#### Halaman awal SAP

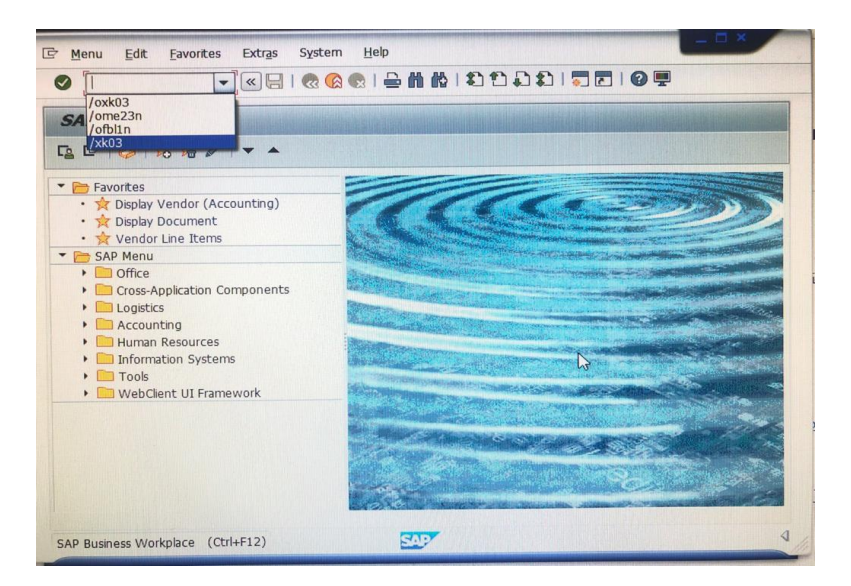

Gambar 3.22 Halaman awal SAP

3. Lalu akan muncul seluruh *vendor line item* yang dibutuhkan.

#### Gambar 3.24

#### Vendor line item clearing

| Vendor<br>Company Code |       | 21000231             |              |                  |                      |            |            |            |     |             |                      |
|------------------------|-------|----------------------|--------------|------------------|----------------------|------------|------------|------------|-----|-------------|----------------------|
| Name<br>City           |       | PT DAYA              | r            |                  |                      |            |            |            | -   |             |                      |
|                        | Curr. | Amount in doc. curr. | . Pstng Date | Reference        | Document Header Text | DocumentNo | Net due dt | Clrng doc. | PBk | Tx Clearing | Withholding tax amnt |
| 17                     | IDR   |                      | 28.05.2021   |                  | 20210528-INTL        | 5400031051 | 28.05.2021 | 5400031051 |     | 28.05.20    | 21 0                 |
| g Feb 2021             | IDR   |                      | 27.05.2021   | 0223SDS/III/2021 | 010.000-21.19957057  | 2500012854 | 26.03.2021 | 5400031051 |     | E2 28.05.20 | 21 5,365-            |
| N 2021                 | IDR   |                      | 27.05.2021   | 0124/CLS/III/21  | 011.000-21.19957021  | 2500012868 | 11.03.2021 | 5400031051 |     | E2 28.05.20 | 21 49,245-           |
| 021                    | IDR   |                      | 27.05.2021   | 0123/CLS/III/21  | 011.000-21.19957020  | 2500012907 | 11.03.2021 |            |     | E2          | 4,499-               |
| 9067032247             | IDR   |                      | 27.05.2021   | 0409/CLS/V/2021  | 010.000-21.19957145  | 4100003679 | 25.05.2021 | 5400031051 |     | E2 28.05.20 | 21 0                 |
| P09064028106           | IDR   |                      | 27.05.2021   | 0318/CLS/V/21    | 010.000-21.19957150  | 4100003686 | 17.05.2021 | 5400031051 |     | E2 28.05.20 | 21 0                 |
| 1 P09064028102         | IDR   |                      | 27.05.2021   | 0321/CLS/V/2021  | 010.000-21.19957153  | 4100003692 | 26.05.2021 |            |     | E2          | 0                    |
| P09064028107           | IDR   |                      | 26.05.2021   | 0320/CLS/V/2021  | 010.000-21.19957152  | 4100003649 | 26.05.2021 | 5400031051 |     | E2 28.05.20 | 21 0                 |
| 03                     | IDR   |                      | 26.05.2021   | 0322/CLS/V/2021  | 010.000-21.19957154  | 4100003660 | 26.05.2021 | 5400031051 |     | E2 28.05.20 | 21 0                 |
| 105                    | IDR   |                      | 26.05.2021   | 0319/SDS/V/2021  | 010.000-21.19957151  | 4100003669 | 26.05.2021 | 5400031051 |     | E2 28.05.20 | 21 0                 |
| 121                    | IDR   |                      | 26.05.2021   | 0331/SDS/IV/2021 | 010.000-21.19957138  | 4100003670 | 31.05.2021 |            |     | E2          | 0                    |
|                        | IDR   |                      | 25.05.2021   | 0311P35/MJ/IV/21 | 010.000-21.19957105  | 2500012562 | 19.04.2021 | 5400031051 |     | E2 28.05.20 | 21 1,168,000-        |
|                        | IDR   |                      | 25.05.2021   | 0224/CLS/III/21  | 011.000-21.19957058  | 2500012715 | 26.03.2021 | 5400031051 |     | E2 28.05.20 | 21 44,395-           |
| L DEC'20-JAN'21        | IDR   |                      | 21.05.2021   | 453/RMBS/II/2021 | 011.000-21.19957004  | 2500012354 | 29.04.2021 | 5400031051 |     | E2 28.05.20 | 21 23,731-           |
| E DEC'20-JAN'21        | IDR   |                      | 21.05.2021   | 425/RMBS/II/2021 | 010.000-21.19956992  | 2500012359 | 02.03.2021 | 5400031051 |     | E2 28.05.20 | 21 64,342-           |
| Mar 2021               | IDR   |                      | 21.05.2021   | FS361/RMBS/IV/21 | 010.000-21.19957120  | 2500012371 | 30.04.2021 | 5400031051 |     | E2 28.05.20 | 21 85,282-           |
| 20-Jan'21              | IDR   |                      | 21.05.2021   | 426/SDS/II/2021  | 010.000-21.19956993  | 2500012399 | 02.03.2021 | 5400031051 |     | E2 28.05.20 | 21 63,271-           |
|                        | IDR   |                      | 21.05.2021   |                  | 20210521-INTL        | 5400028922 | 21.05.2021 | 5400028922 |     | 21.05.20    | 21 0                 |
| 21 P09067032361        | IDR   |                      | 20.05.2021   | 0402/CLS/IV/2021 | 010.000-21.19957118  | 4100003571 | 13.05.2021 | 5400028922 |     | E2 21.05.20 | 21 0                 |
|                        | IDR   |                      | 19.05.2021   |                  | 20210519-INTL        | 5400028526 | 19.05.2021 | 5400028526 |     | 19.05.20    | 21 0                 |
| 021                    | IDR   |                      | 11.05.2021   | 0205P35/MJ/III21 | 010.000-21.19957033  | 2500011519 | 16.03.2021 | 5400028526 |     | E2 19.05.20 | 21 152,000-          |
| 1 P09067032440         | IDR   |                      | 11.05.2021   | 0404/CLS/IV/2021 | 010.000-21.19957140  | 4100003419 | 12.05.2021 | 5400028526 |     | E2 19.05.20 | 21 0                 |
| 067032122              | IDR   |                      | 10.05.2021   | 0332/CLS/IV/2021 | 010.000-21.19957139  | 4100003355 | 12.05.2021 | 5400028526 |     | E2 19.05.20 | 21 0                 |
| P09067032352           | IDR   |                      | 07.05.2021   | 0403/CLS/IV/2021 | 010.000-21.19957119  | 4100003301 | 14.05.2021 | 5400028526 |     | E2 19.05.20 | 21 0                 |
| P09067032455           | IDR   |                      | 07.05.2021   | 0405/CLS/IV/2021 | 010.000-21.19957141  | 4100003302 | 12.05.2021 | 5400028526 |     | E2 19.05.20 | 21 0                 |
|                        | IDR   |                      | 05.05.2021   |                  | 20210505-INTL        | 5400026203 | 05.05.2021 | 5400026203 |     | 05.05.20    | 21 0                 |
| 9067032260             | IDR   |                      | 04.05.2021   | 0401/CLS/IV/2021 | 010.000-21.19957098  | 4100003152 | 03.05.2021 | 5400026203 |     | E2 05.05.20 | 21 0                 |
| P09067032299           | IDR   | 8,200,201            | 04.05.2021   | 0317/DSF/IV/2021 | 010.000-21.19957114  | 4100003185 | 03.05.2021 | 5400026203 |     | E2 05.05.20 | 21 0                 |
|                        |       |                      | 100.05.0001  |                  |                      | Landada    |            |            |     |             | an                   |

Gambar 3.23 Vendor line item clearing

4. Kemudian cek pada bagian clearing document dan clearing.

#### Gambar 3.25

#### Clearing document

| _ |                                                         |                                                                   |                                        |                                      |                          |     |          |                          |   |
|---|---------------------------------------------------------|-------------------------------------------------------------------|----------------------------------------|--------------------------------------|--------------------------|-----|----------|--------------------------|---|
|   | Reference                                               | Document Header Text                                              | DocumentNo                             | Net due dt                           | Clrng doc.               | PBk | Tx       | Clearing                 | 5 |
| l |                                                         | 20210528-INTL                                                     | 5400031051                             | 28.05.2021                           | 5400031051               |     |          | 28,05,2021               |   |
|   | 0124/CLS/III/2021<br>0124/CLS/III/21<br>0123/CLS/III/21 | 010.000-21.19957057<br>011.000-21.19957021<br>011.000-21.19957020 | 2500012854<br>2500012868<br>2500012907 | 26.03.2021<br>11.03.202<br>11.03.202 | 540003209                |     |          | 28.03.2021               |   |
| 1 | 0409/CLS/V/2021<br>0318/CLS/V/21                        | 010.000-21.19957145<br>010.000-21.19957150<br>010.000-21.19957150 | 4100003679<br>4100003686               | 25.05.2021<br>17.05.2021             | 5400031051<br>5400031051 |     | E2<br>E2 | 28.05.2021<br>28.05.2021 |   |

Gambar 3.24 Clearing document

Pengecekan *clearing* dilakukan pada saat terdapat *complain* dari vendor yang terkadang belum terkonfirmasi langsung pada *vendor*. Dalam seminggu terkadang terdapat 3 vendor dengan tagihan invoice yang berbeda meminta

konfirmasi pembayaran tersebut melalui email. Biasanya vendor sendiri meminta bukti *clearing* atas tagihan *invoice* yang sudah dikirimkan dengan memberikan informasi berupa nomor dokumen *clearing* 540003209 dan tanggal *clearing* 28 Maret 2021 dan vendor tersebut mengirimkan kode *scanner* dan nomor *invoice* 0124/CLS/III/22, informasi tersebut biasanya dikirimkan melalui email.

- 5. Jika sudah tertera nomor pembayaran pada kolom *clearing document* dan tanggal pembayaran pada kolom *clearing* dapat dikonfirmasi kepada pihak vendor.
- Selama melakukan kerja magang dapat melakukan pengecekan data *clearing* sebanyak ± 80 data dengan berbagai *vendor* yang berbeda pada setiap minggu nya.

### 3.3.5 Meng-*input* jurnal koreksi atas kesalahan potong pph terhadap transaksi vendor pada *software* SAP

Berikut merupakan penjelasan mengenai rincian tugas-tugas yang dilakukan:

1. Menerima data Excel dari divisi tax

#### Gambar 3.26

#### Data Excel divisi tax

| к | ODE V |          | G/LACCOUNT | NO INV       | TANGGAL INVOICE | KETERANGAN        | NOMINAL |
|---|-------|----------|------------|--------------|-----------------|-------------------|---------|
|   |       | 27600123 | 2001456102 | INV FP21/050 | Mar-15          | kurang potong pph | Rp 16   |
|   |       | 21001287 | 2001456102 | INV2104101   | Apr-26          | lebih potong pph  | Rp 48   |

Gambar 3.25 Data Excel divisi tax

2. Buka aplikasi *software* SAP, kemudian *log in* dengan memasukkan *username* dan *password*, lalu akan muncul halaman utama dalam SAP.

#### Gambar 3.27

#### Log in SAP

| CAD.             |      |                                                               |
|------------------|------|---------------------------------------------------------------|
| New password     |      |                                                               |
| Client           | 800  | Information                                                   |
| User<br>Password | **** | Dairy Farm Group<br>FICO - SAP ECC 6.0 EhP7 Production System |
| Logon Language   | EN   | 1 Available Clients                                           |
|                  |      | 800 – Production Client                                       |

Gambar 3.26 Log in SAP

#### Gambar 3.28

#### Halaman utama SAP

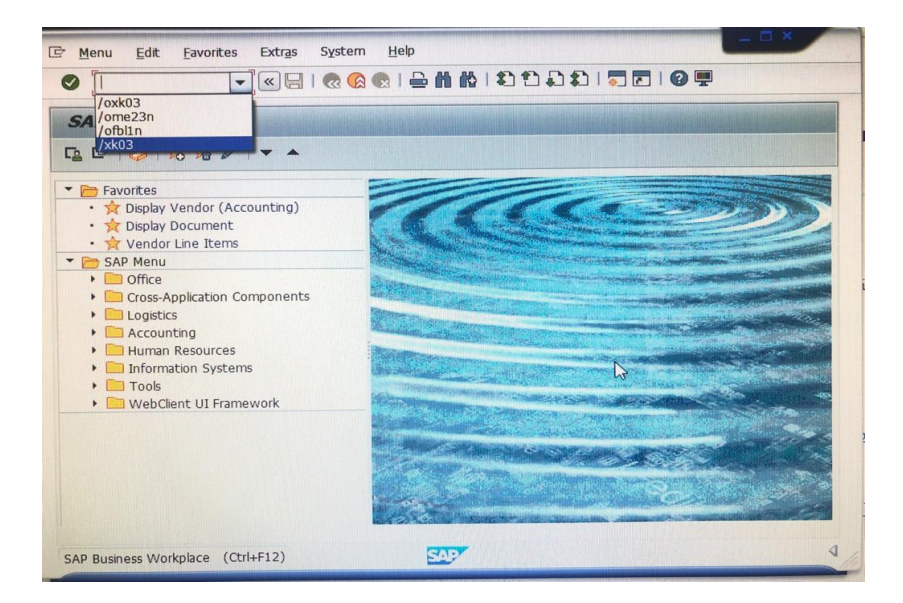

Gambar 3.27 Halaman utama SAP

- 3. Kemudian pilih tcode /ofv60 maka akan muncul halaman *park vendor invoice* untuk melakukan jurnal koreksi.
- 4. Pada kolom *transaction* pilih *invoice* atau *credit memo* berdasarkan kesalahan potong pph seperti lebih bayar atau kurang bayar.
- 5. Kemudian masukkan kode vendor SAP, nomer *invoice*, tanggal *invoice*, dan nominal koreksi tersebut dalam *basic data*.

| Tre        | ee on                            | Company                            | Code 🛛 📴 Sin                                                                                             | nulate 🛛 🔚 Save as co                        | ompleted 🛛 🖉 Edit          | ting op                                                                                                    | otions              |              |  |
|------------|----------------------------------|------------------------------------|----------------------------------------------------------------------------------------------------|----------------------------------------------|----------------------------|----------------------------------------------------------------------------------------------------|---------------------|--------------|--|
| ansac      | :tn                              | [                                  | Invoice                                                                                                  | •                                            |                            | Bal.                                                                                                    | 0.00                | 040          |  |
| Ba         | asic data                        | Payment                            | Details                                                                                                  | Tax Withholding                              | tax Notes                  |                                                                                                    |                     |              |  |
| endo       | or                               | 276001                             | 23                                                                                                    | SGL Ind                                      |                            |                                                                                                    |                     |              |  |
| nvoic      | e date                           | 15.03.                             | 2021                                                                                                    | Reference fp21                               | /0513 pph                  |                                                                                                    |                     |              |  |
| osting     | g Date                           | 31.05.                             | 2021                                                                                                    |                                              |                            |                                                                                                    |                     |              |  |
| ٩mour      | nt                               | 16                                 |                                                                                                    | Doc.currency                                 | culate tax                 |                                                                                                    |                     |              |  |
| ax Ar      | mount                            |                                    |                                                                                                    |                                              | -                          |                                                                                                    |                     |              |  |
| Text       |                                  | kurang (                           | potong inv fp2                                                                                           | 1/0513 PPH                                   |                            |                                                                                                    |                     |              |  |
|            |                                  |                                    |                                                                                                    |                                              |                            |                                                                                                    |                     |              |  |
| Jompa      | any Code                         | D001 P                             | T Hero Superm                                                                                            | arket Tbk Tangerang S                        | Selatan                    |                                                                                                    |                     |              |  |
| 0 It       | ems ( No                         | D001 P                             | T Hero Superm                                                                                            | arket Tbk Tangerang S                        | Selatan                    |                                                                                                    |                     |              |  |
| 0 Ito<br>S | erns ( No<br>G/L acct            | D001 P<br>entry variant<br>Short T | T Hero Superm<br>selected )<br>ext D/C                                                                   | arket Tbk Tangerang S<br>Amount in doc.curr. | Selatan<br>Loc.curr.amount | T                                                                                                    | Tax jurisdictn code | V Assignment |  |
| 0 Ito<br>S | ems ( No<br>G/L acct<br>2001456  | entry variant<br>Short Tr<br>102   | selected )<br>ext D/C<br>Debit T                                                                         | Amount in doc.curr.                          | Loc.curr.amount            | 0<br>T                                                                                                    | Tax jurisdictn code | V Assignment |  |
| 0 It       | ems ( No<br>G/L acct<br>2001456  | entry variant<br>Short Tr<br>102   | selected )<br>ext D/C<br>Debit T<br>Debit T                                                              | Amount in doc.curr.                          | Loc.curr.amount            | 0<br>0                                                                                                    | Tax jurisdictn code | V Assignment |  |
| 0 Ita      | erms ( No<br>G/L acct<br>2001456 | entry variant<br>Short Tr<br>102   | selected )<br>ext D/C<br>Debit T<br>Debit T<br>Debit T                                                   | Amount in doc.curr.                          | Loc.curr.amount            | 0<br>0<br>0                                                                                                    | Tax jurisdictn code | V Assignment |  |
| 0 It       | ems ( No<br>G/L acct<br>2001456  | entry variant<br>Short Tr<br>102   | selected )<br>ext D/C<br>Debit<br>Debit<br>Debit<br>Debit<br>Debit                                       | Amount in doc.curr.                          | Loc.curr.amount            | 0<br>0<br>0<br>0                                                                                                    | Tax jurisdictn code | V Assignment |  |
|            | ems ( No<br>G/L acct<br>2001456  | entry variant<br>Short Tr<br>102   | selected )<br>ext D/C<br>Debit ~<br>Debit ~<br>Debit ~<br>Debit ~                                        | Amount in doc.curr.                          | Loc.curr.amount            | T           0           0           0           0           0           0           0                                                                                                    | Tax jurisdictn code | V Assignment |  |
|            | ems ( No<br>G/L acct<br>2001456  | entry variant<br>Short Tr<br>102   | selected )<br>ext D/C<br>Debit<br>Debit<br>Debit<br>Debit<br>Debit<br>Debit<br>Debit                     | Amount in doc.curr.                          | Loc.curr.amount            | 0 7<br>0 2<br>0 2<br>0 3<br>0 4<br>0 4<br>0 4<br>0 4<br>0 4<br>0 4<br>0 4<br>0 4<br>0 4<br>0 4                                                                                                    | Tax jurisdictn code | V Assignment |  |
|            | ems ( No<br>G/L acct<br>2001456  | entry variant<br>Short Tr<br>102   | selected )<br>ext D/C<br>Debit<br>Debit<br>Debit<br>Debit<br>Debit<br>Debit<br>Debit<br>Debit<br>Debit   | Amount in doc.curr.                          | Loc.curr.amount            | 0 1<br>0 2<br>0 3<br>0 4<br>0 4<br>0 5<br>0 5 | Tax jurisdictn code | V Assignment |  |
|            | ems ( No<br>G/L acct<br>2001456  | entry variant<br>Short Tr<br>102   | r Hero Superm<br>selected )<br>ext D/C<br>Debit *<br>Debit *<br>Debit *<br>Debit *<br>Debit *<br>Debit * | Amount in doc.curr.                          | Loc.curr.amount            | T<br>0<br>0<br>0<br>0<br>0<br>0<br>0<br>0<br>0<br>0<br>0<br>0<br>0                                                                                                    | Tax jurisdictn code | V Assignment |  |
|            | ems ( No<br>G/L acct<br>2001456  | entry variant<br>Short Tr<br>102   | selected )<br>ext D/C<br>Debit *<br>Debit *<br>Debit *<br>Debit *<br>Debit *<br>Debit *                  | Amount in doc.curr.                          | Loc.curr.amount            | T<br>0<br>0<br>0<br>0<br>0<br>0<br>0<br>0<br>0<br>0<br>0<br>0<br>0<br>0<br>0                                                                                                    | Tax jurisdictn code | V Assignment |  |
|            | erms ( No<br>G/L acct<br>2001456 | entry variant<br>Short Tr<br>102   | selected )<br>ext D/C<br>Debit *<br>Debit *<br>Debit *<br>Debit *<br>Debit *<br>Debit *                  | Amount in doc.curr.                          | Loc.curr.amount            | T<br>0<br>0<br>0<br>0<br>0<br>0<br>0<br>0<br>0<br>0<br>0<br>0<br>0<br>0<br>0<br>0<br>0<br>0                                                                                                    | Tax jurisdictn code | V Assignment |  |

#### Park vendor invoice

Gambar 3.28 Park vendor invoice

Dalam meng-*input* jurnal koreksi atas kesalahan potong pph sesuai dengan data excel yang diberikan oleh team pajak. Memasukkan kode vendor, nomor *invoice,I* serta keterangan kurang potong masuk dalam kategori *invoice* pada kolom *transaction*, serta nominal sejumlah Rp. 16. Meng-*input* jurnal koreksi dilakukan pada akhir bulan biasanya terdapat hingga 15 data yang diberikan team pajak untuk dilakukannya jurnal koreksi. Selama melakukan kerja magang mendapatkan data untuk koreksi potong PPh sebanyak 15 data koreksi atas pembayaran lebih atau kurang potong PPh yang diberikan oleh team *tax*.

 Klik withholding tax masukkan angka 0 dalam w/t base fc agar tidak dipotong pph kembali.

#### Gambar 3.30

|                                                            | ompany Code                                                 |                                                                                                |                          | ompleted 🖉 Editi  | ng options                                                                                                    |                              |               |
|------------------------------------------------------------|-------------------------------------------------------------|------------------------------------------------------------------------------------------------|--------------------------|-------------------|----------------------------------------------------------------------------------------------------|------------------------------|---------------|
| ansactn                                                    | Invoi                                                       | ice                                                                                            | -                        |                   | Bal. 0                                                                                                    | (                            |               |
| Basic data P                                               | ayment I                                                    | Details                                                                                        | Tax Withholding          | tax 🗋 🔍 🖻 🖾       |                                                                                                    |                              |               |
|                                                            |                                                             |                                                                                                |                          |                   | Vendor                                                                                                    |                              |               |
| ame of w/hld.t                                             | W/t W/tax                                                   | k base FC                                                                                      | Wth/tax amt F0           | C W/tax t 🛄       | Address                                                                                                    |                              |               |
| rithnoiding Tax ar                                         | 02 0                                                        |                                                                                                |                          |                   | PT (                                                                                                    | OPTIMA                       |               |
|                                                            |                                                             |                                                                                                |                          | *<br>*            | INDONESIA                                                                                                    |                              |               |
|                                                            |                                                             |                                                                                                |                          | 4 1               | Bank account                                                                                                    | 523010009868                 | в             |
|                                                            |                                                             |                                                                                                |                          |                   | bank account                                                                                                    |                              |               |
|                                                            |                                                             |                                                                                                |                          |                   | Bank Number                                                                                                    | 028                          |               |
| 1 Items ( No ent                                           | ry variant sele                                             | cted )                                                                                         |                          |                   | Bank Number<br>OCBC NISP, BF                                                                                                    | 028<br>CANCH CODE: 00        | 11<br>II OIs  |
| 1 Items ( No ent                                           | ry variant sele<br><del>Short Text</del>                    | cted )                                                                                         | Amount in doc.cum        | Loc.cum.amount    | Bank Number<br>OCBC NISP, BF                                                                                                    | 028<br>CANCH CODE: 00        | 11<br>II OIs  |
| 1 Items ( No ent<br>5 6/L acct<br>2001456102               | ry variant sele<br><del>Short Text</del><br>Accruals - In.  | cted )<br>D/C<br>"Debit V                                                                      | Amount in doc.cum-<br>16 | Loc.cum.amount    | Bank Number<br>OCBC NISP, BF                                                                                                    | 028<br>AANCH CODE: 00        | 11<br>III OIs |
| 1 Items ( No ent<br>5 G/L acct<br>2001456102               | ry variant sele<br><del>Short Text</del><br>Accruals - In . | cted )<br>D/C<br>Debit ▼<br>Debit ▼                                                            | Amount in doc.cum.<br>16 | Loc.cur.amount    | Bank Number<br>OCBC NISP, BF                                                                                                    | tn code V Assign             | 11<br>III OIs |
| 1 Items ( No ent<br>5 6/L acct<br>2001456102               | ry variant sele<br><del>Short Text</del><br>Accruals - In . | cted )<br>D/C<br>Debit *<br>Debit *<br>Debit *                                                 | Amount in doc.cum.<br>16 | Loc.curr.amount   | Bank Number<br>OCBC NISP, BF                                                                                                    | 028<br>028<br>CANCH CODE: 00 | 11<br>II OIs  |
| 1 Items ( No ent<br>5 6/L scct<br>2001456102               | ry variant sele<br>Short Text<br>Accruals - In.             | cted )<br>D/C<br>Debit V<br>Debit V<br>Debit V<br>Debit V                                      | Amount in doc.cum.<br>16 | Loc.cur.amount    | Bank Number<br>OCBC NISP, BF                                                                                                    | 028<br>CANCH CODE: 00        | 11<br>II OIs  |
| 1 Items ( No enti<br>S G/L acct<br>2001456102              | ry variant sele<br><del>Short Text</del><br>Accruals - In.  | cted )<br>D/C<br>Debit ~<br>Debit ~<br>Debit ~<br>Debit ~<br>Debit ~                           | Amount in doc.com<br>16  | Loc.cum.amount 1  | Tr. Tax junisdic                                                                                                    | 028<br>LANCH CODE: 00        | 11<br>III OIs |
| 1 Items ( No entr<br><del>S 0/L sect</del><br>✓ 2001456102 | ry variant sele<br><del>Short Text</del><br>Accruals - In.  | cted )<br>D/C<br>Debit ~<br>Debit ~<br>Debit ~<br>Debit ~<br>Debit ~                           | Amount in doc.cum.<br>16 | Loc.comamount 1   | T., Tax junisdic<br>CCBC NISP, BF<br>CCBC NISP, BF<br>CCBC NISP, CCBC NISP, BF<br>CCBC NISP, CCBC NISP, CCBC                                                                                                    | tn code V Assign             | 11<br>III OIs |
| 1 Items ( No ent<br>5 6/L acct<br>2001456102               | ry variant sele<br><del>Short Text</del><br>Accruals - In . | cted )<br>D/C<br>Debit ♥<br>Debit ♥<br>Debit ♥<br>Debit ♥<br>Debit ♥<br>Debit ♥                | Amount in doc.cum.<br>16 | Loc.curr.amount   | Tr. Tax junisdic<br>CCBC NISP, BF<br>CCBC NISP, BF<br>CCBC NISP, CCBC NISP, BF<br>CCBC NISP, CCBC NISP, CCBC NISP, BF<br>CCBC NISP, CCBC NISP, CCBC NIS                                                                                                    | tn code V Assign             | 11<br>OIs     |
| 1 Items ( No ent<br>5 6/L acct<br>2001456102               | ry variant sele<br><del>Short Text</del><br>Accruals - In . | cted )<br>D/C<br>Debit *<br>Debit *<br>Debit *<br>Debit *<br>Debit *<br>Debit *                | Amount in doc.cum.<br>16 | Loc.curr.amount 1 | T. Tax junisdic<br>OCBC NISP, BF<br>OCBC NISP, BF<br>OCBC                                                                                                    | tn code V Assign             | 11<br>III OIs |
| 1 Items ( No enti                                          | ry variant sele<br><del>Short Text</del><br>Accruals - In . | cted )<br>D/C<br>Debit<br>Debit<br>Debit<br>Debit<br>Debit<br>Debit<br>Debit<br>Debit<br>Debit | Amount in doc.com<br>16  | Loc.cumamount 1   | Tro Tex Junisdic<br>GCBC NISP, BF<br>CCBC NISP, BF<br>CCBC NISP, CCBC NISP, BF<br>CCBC NISP, CCBC NISP, CCB                                                                                                    | tn code V Assign             | 11<br>II OIs  |
| 1 Items ( No ent<br>S S/L acct<br>2001456102               | ry variant sele<br><del>Short Text</del><br>Accruais - In.  | cted )<br>D/C<br>Debit *<br>Debit *<br>Debit *<br>Debit *<br>Debit *<br>Debit *<br>Debit *     | Amount ir doc.cum.<br>16 | Loc.cum.amount    | T. Tax junisdic<br>OCBC NISP, BF<br>OCBC NISP, BF | tn code V Assign             | 11<br>III OIs |

#### Withholding tax SAP

Gambar 3.29 Withholding tax SAP

Pada kolom w/t base fc diberikan angka 0 agar tidak terpotong pph kembali karena ini merupakan jurnal koreksi untuk pph yang kurang potong atau lebih potong.

7. Lalu klik *simulate* sehingga akan muncul jurnal koreksi tersebut.

#### Gambar 3.31

#### Jurnal koreksi

| Do                                                                                              | Document Overview      |            |       |                      |           |        |            |              |    |      |                                 |     |  |
|-------------------------------------------------------------------------------------------------|------------------------|------------|-------|----------------------|-----------|--------|------------|--------------|----|------|---------------------------------|-----|--|
| 9                                                                                               | ລ <sub>R</sub>         | eset 🚺 Ta  | xes 🖁 | Complete 🛛 Post      | 7 🛓 🖣 🔁 🗖 | Choose | 🕒 Save     | <b>2 %</b> 😨 |    |      | ABC I                           |     |  |
|                                                                                                 |                        |            |       |                      |           |        |            |              |    |      |                                 |     |  |
| Doc.Nybe: KK (Vendor Involce) Normal document<br>Doc Nymber (Company Code D00) Figeal Vear 2021 |                        |            |       |                      |           |        |            |              |    |      |                                 |     |  |
| Doc. Number 5001 Post Pariod 05                                                                 |                        |            |       |                      |           |        |            |              |    |      |                                 |     |  |
| Cal                                                                                             | Calculate Tax          |            |       |                      |           |        |            |              |    |      |                                 |     |  |
| Ref                                                                                             | Ref.Doc. FF21/0513 PPH |            |       |                      |           |        |            |              |    |      |                                 |     |  |
| Doc                                                                                             | Doc. Currency IDR      |            |       |                      |           |        |            |              |    |      |                                 |     |  |
| L                                                                                               |                        |            |       |                      |           |        |            |              |    |      |                                 |     |  |
|                                                                                                 |                        |            |       |                      |           |        |            |              |    |      |                                 |     |  |
| Itm                                                                                             | PK                     | Account    | Crcy  | Account short text   | Amount    | TxCd   | Profit Ctr | Cost Ctr     | WT | Tx 1 | fext                            | С   |  |
|                                                                                                 |                        |            |       | ΡΤ ΟΡΤΙΜΑ            |           |        |            |              |    |      |                                 | Ē   |  |
| 1                                                                                               | 31                     | 27600142   | IDR   | I PT                 | 16-       |        |            |              | XX | )    | curang potong inv fp21/0513 PPH | í.  |  |
| 2                                                                                               | 40                     | 2001456102 | IDR   | Accruals - Income Ta | 16        |        | 0D01ZF2000 |              |    | }    | curang potong inv fp21/0513 PPH | i - |  |
|                                                                                                 |                        |            |       |                      |           |        |            |              |    |      |                                 | Ē   |  |
| 14                                                                                              |                        |            | TDD   |                      |           |        |            |              |    |      |                                 |     |  |

Gambar 3.30 Jurnal koreksi

- 8. Klik *save* untuk menyimpan jurnal koreksi.
- 9. Hasil report dari *input* koreksi terhadap kesalahan potong PPh menunjukkan koreksi pembayaran atas kekurangan atau kelebihan potong PPh, jika perusahaan kekurangan potong PPh maka *transaction* tersebut masuk dalam *invoice* dan *account* debit untuk mengakui adanya penambahan pembayaran atas kurang potong PPh ke tagihan *invoice* berikutnya, sedangkan jika perusahaan kelebihan potong PPh maka *transaction* tersebut masuk dalam *credit memo* dan *account* kredit untuk mengakui pengurangan pembayaran atas lebih potong PPh ke tagihan *invoice* berikutnya. Namun hasil *report* dari *input* koreksi tersebut hanya dapat diakses oleh manajer *non-trade payable*.

#### 3.4 Kendala yang ditemukan

Selama melakukan praktik magang terdapat beberapa kendala yang dihadapi, yaitu:

- 1. Sistem pada *scan* pajak yang *down* karena jaringan dari DJP
- 2. Saat pengecekan dokumen banyak data *hardcopy* yang kurang lengkap seperti *good receipt*, tanda terima *invoice*

#### 3.5 Solusi atas kendala yang ditemukan

Solusi yang ditemukan atas kendala dalam pelaksanaan kerja magang yaitu:

- Menghubungi divisi pajak untuk meminta keterangan pada pihak DJP bahwa server tersebut sedang *down* dan meminta secepatnya untuk diselesaikan
- 2. Mengembalikan dokumen pada divisi Procurement untuk dicantumkan nomor GR dan membuat tanda terima *invoice*